# Míele

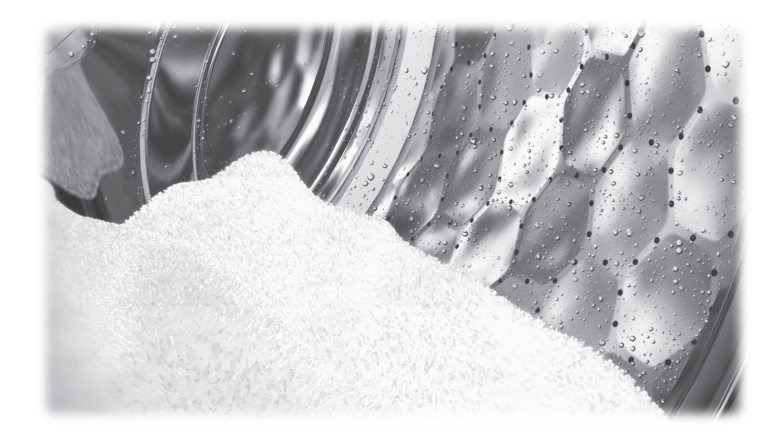

# Operating and installation Instructions Commercial Washing Machine PWM 511

| Caring for the environment<br>Disposing of your old appliance      | <b>6</b><br>6 |
|--------------------------------------------------------------------|---------------|
|                                                                    | _             |
| Warning and Safety instructions                                    | 7             |
| Explanation of the safety instructions and warnings on the machine | 7             |
| Correct application                                                | 8             |
| Preventing problems                                                | 9             |
| Technical safety                                                   | 10            |
| Correct use                                                        | 12            |
| Chlorine and component damage                                      | 14            |
| Accessories                                                        | 15            |
| Disposing of your old appliance                                    | 15            |
| Outlete the marking                                                | 40            |
| Guide to the machine                                               | 10            |
| Guide to the machine                                               | 16            |
| Control panel                                                      | 17            |
| Operation                                                          | 18            |
| Sensors and touch display                                          | 18            |
| Main menu                                                          | 18            |
| Examples of how to operate the appliance                           | 10            |
| Operating the lounderatte version                                  | 10            |
|                                                                    | 22            |
| Washing                                                            | 23            |
| Preparing for use                                                  | 23            |
| Emptying pockets                                                   | 23            |
| Sorting the laundry                                                | 23            |
| Sorting the wash items                                             | 23            |
| Pre-treating stains                                                | 23            |
| General tips                                                       | 23            |
| Loading and switching on the washing machine                       | 24            |
| Loading the washing machine                                        | 24            |
| Washing with dispansar drawar                                      | 26            |
| Adding detergent using the dispenser drawer                        | 20            |
| Adding febrie actioner or liquid starsh constately                 | 20            |
| Adding rabic solution of inquid starch separately                  | 20            |
| Adding starch separately                                           | 20            |
| Dyes, dye removers and descaling agents                            | 27            |
| Detergent dispensing                                               | 27            |
| Selecting a programme                                              | 28            |
| Selecting programme settings                                       | 29            |
| Selecting Extras                                                   | 32            |
| Pre-wash 🕛                                                         | 32            |
| Soak 🗟                                                             | 32            |
| Rinse plus 🖼                                                       | 32            |
| Rinse hold 📛                                                       | 32            |
| Filling stop Ш                                                     | 32            |
| Intensive 🕅                                                        | 32            |
| Water plus 🖽                                                       | 32            |
| Programme start – programme end                                    | 33            |
| Timer                                                              | 34            |
|                                                                    | <b>e</b> -    |
| Special features in the programme sequence                         | 35            |
| Spin                                                               | 35            |
| Anti-crease                                                        | 35            |

| Changing the programme sequence                                          | 36 |
|--------------------------------------------------------------------------|----|
| Changing a programme                                                     | 36 |
| Altering the wash programme                                              | 36 |
| Cancelling a programme                                                   | 36 |
| Switching on the washing machine after a power failure                   | 36 |
| Adding or removing laundry                                               | 37 |
| Problem solving guide                                                    | 38 |
| Problem solving guide                                                    | 38 |
| After sales service                                                      | 39 |
| Problem solving guide                                                    | 39 |
| The programme does not start                                             | 39 |
| Programme cancellation and fault message                                 | 41 |
| A fault message appears in the display                                   | 42 |
| Insufficient wash results                                                | 43 |
| General problems with the washing machine                                | 44 |
| The door will not open                                                   | 45 |
| Opening the door in the event of a blocked drain outlet and/or power cut | 45 |
| Cleaning and care                                                        | 48 |
| Build-up of rust                                                         | 48 |
| Cleaning the detergent drawers, detergent compartments and siphons       | 49 |
| Cleaning the water inlet filters                                         | 50 |
| Installation                                                             | 52 |
| Installing the washing machine                                           | 52 |
| Securing the machine                                                     | 52 |
| General operating conditions                                             | 52 |
| For easy maintenance                                                     | 53 |
| PWM 511                                                                  | 53 |
| Installing the washing machine                                           | 54 |
| Installation on a raised plinth                                          | 54 |
| Transit bars                                                             | 55 |
| Levelling the machine                                                    | 57 |
| Water connection                                                         | 57 |
| Use of backflow prevention devices                                       | 58 |
| Hot water connection                                                     | 59 |
| Cold water connection                                                    | 59 |
| Electrical connection                                                    | 61 |
| Reference to external appliances                                         | 61 |
| Optional accessories                                                     | 61 |
| Connector Box                                                            | 61 |
| Wi-Fi/LAN interface                                                      | 63 |
| Plinth (APWM037/038/039)                                                 | 63 |
| Supervisor level                                                         | 64 |
| Opening the Supervisor level                                             | 64 |
| Code-based access                                                        | 64 |
| Changing the code                                                        | 64 |
| Closing the Settings menu                                                | 64 |

| Operation/Display                                     | 65 |
|-------------------------------------------------------|----|
| Language                                              | 65 |
| Language menu                                         | 65 |
| Set languages                                         | 65 |
| Display brightness                                    | 65 |
| Time                                                  | 66 |
| Date                                                  | 66 |
| Volume                                                | 66 |
| Visibility parameters                                 | 66 |
| "Machine off" status                                  | 66 |
| Delay start                                           | 66 |
| Memory                                                | 67 |
| Temperature unit                                      | 67 |
| Weight unit                                           | 67 |
| Supervisor codo                                       | 67 |
|                                                       | 67 |
| VVI-FI                                                | 60 |
|                                                       | 00 |
|                                                       | 00 |
| Programme packages                                    | 68 |
| Favourite programmes                                  | 68 |
| Sort programmes                                       | 69 |
| Prog. colour allocation                               | 69 |
| Expert code                                           | 69 |
| Process technology                                    | 70 |
| Anti-crease                                           | 70 |
| Automatic drainage                                    | 71 |
| Service                                               | 71 |
| Service interval                                      | 71 |
| External applications                                 | 71 |
| Payment system lock                                   | 71 |
| Connector box                                         | 71 |
| Automatic dispensing                                  | 71 |
| Dispensing                                            | 71 |
| Peak load prevention                                  | 72 |
| Machine parameters                                    | 72 |
| Maximum spin speed                                    | 72 |
| Max nossible temperature                              | 72 |
| Legal information                                     | 72 |
| Legar mornation                                       | 12 |
| Networking                                            | 73 |
| Pairing instructions                                  | 73 |
| Opening the Supervisor level                          | 73 |
| Establishing the network connection via WPS           | 73 |
| Establishing the network connection via soft AP       | 73 |
| Establishing the network connection using a LAN cable | 73 |
| Technical data                                        | 73 |

| Technical data<br>PWM 511 machine data<br>Electrical connection<br>PWM 511 installation dimensions<br>Weight and floor load<br>Emissions data<br>Wi-Fi<br>Product safety<br>EU declaration of conformity | <b>75</b><br>75<br>75<br>75<br>75<br>75<br>76<br>76 |
|----------------------------------------------------------------------------------------------------|-----------------------------------------------------|
| <b>Wi-Fi data protection</b>                                                                                                    | <b>77</b>                                           |
| Data protection and data security                                                                                                    | 77                                                  |
| Factory default settings for network configuration                                                                                                    | 77                                                  |
| Copyright and licences                                                                                                    | 77                                                  |

## Disposal of the packing material

The packaging is designed to protect the washing machine from damage during transportation. The packaging materials used are selected from materials which are environmentally friendly for disposal and should be recycled.

Recycling the packaging reduces the use of raw materials in the manufacturing process and also reduces the amount of waste in landfill sites. Ensure that any plastic wrappings, bags etc. are disposed of safely and kept out of the reach of babies and young children. Danger of suffocation!

## Disposing of your old appliance

Electrical and electronic appliances often contain valuable materials. However, they also contain harmful substances which were essential for their correct functioning and safety. These could be hazardous to human health and to the environment if disposed of with general waste or if handled incorrectly. Please do not, therefore, dispose of your old appliance with general waste.

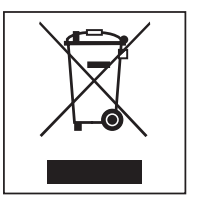

Please dispose of it at your local waste collection / recycling centre for electrical and electronic appliances. Please ensure that your old appliance presents no danger to children while being stored awaiting disposal.

## **Energy saving tips**

| Energy and water<br>consumption                 | <ul> <li>To get the most out of your machine, load the maximum dry load for<br/>the programme you are using.</li> <li>The most efficient use of energy and water is achieved when a full<br/>load is washed.</li> </ul> |  |
|-------------------------------------------------|----------------------------------------------------------------------------------------------------|--|
| Detergent                                       | <ul> <li>Do not exceed the amounts of detergent recommended by the<br/>manufacturer on the packaging.</li> </ul>                                                                                                    |  |
|                                                 | - Reduce the amount of detergent for smaller loads.                                                                                                    |  |
| When drying the<br>laundry in a<br>tumble drver | Select the highest possible spin speed for the wash programme to save energy in the subsequent tumble dryer cycle.                                                                                                    |  |

Original operating instructions

# Explanation of the safety instructions and warnings on the machine

| <u> </u>  | Read the operating instructions                      |
|-----------|------------------------------------------------------|
|           | Read the instructions e.g. installation instructions |
|           | Warning: hot surfaces                                |
|           | Warning: voltage up to 1000 volts                    |
| Ē         | Earthing                                             |
| $\forall$ | Equipotential bonding                                |

This washing machine complies with all current local and national safety requirements. However, inappropriate use can lead to personal injury and damage to property.

Read the operating instructions carefully before using the washing machine. They contain important information on safety, installation, use and maintenance. This prevents both personal injury and damage to the washing machine.

Miele expressly and strongly advises that you read and follow the instructions in the chapter on installing the washing machine as well as the warning and safety instructions.

Miele cannot be held liable for injury or damage caused by noncompliance with these instructions.

Keep these operating instructions in a safe place and pass them on to any future owner.

When instructing other people how to use the washing machine, they must be made aware of these warning and safety instructions.

### **Correct application**

▶ The washing machine is only suitable for washing fabrics with a care label stating that they are suitable for machine washing. Any other applications may be dangerous. The manufacturer cannot be held liable for damage resulting from incorrect or improper use or operation of the machine.

▶ This washing machine must be used as described in the operating instructions and must be checked on a regular basis to make sure it is functioning correctly. Maintenance must be carried out when necessary.

The washing machine is not suitable for outdoor use.

▶ Do not install the washing machine in a room where there is a risk of frost. Frozen hoses can tear or burst. The reliability of the electronic control unit may be impaired at temperatures below freezing point.

The washing machine is designed for commercial use only.

▶ If the machine is used in a commercial environment, it may only be operated by instructed/trained personnel. If the machine is to be operated in an area accessible to the public, the supervisor must ensure that it can be operated safely without risk of danger to others.

The machine must not be installed and operated in mobile locations (e.g. on a ship).

► This washing machine is not intended for use by persons (including children) with reduced physical, sensory or mental capabilities, or lack of experience and knowledge, unless they have been given supervision or instruction concerning its use by a person responsible for their safety.

> Young children must not be allowed to use this appliance.

▶ Older children may only use the appliance when its operation has been clearly explained to them and they are able to use it safely. They must be able to understand and recognise the possible dangers of misuse.

Cleaning or maintenance on the washing machine may only be carried out by older children under the supervision of an adult.

Always supervise any children in the vicinity of the washing machine. Never allow children to play with the washing machine.

▶ Disinfection programmes must not be interrupted, as this can have a limiting effect on the disinfection result. It is the operator's responsibility to ensure that the standard of disinfection in thermal as well as chemo-thermal procedures is maintained by carrying out suitable validation tests.

#### **Preventing problems**

▶ Never use solvent-based detergents, e.g. those containing benzine, in this washing machine. This may result in damage to component parts and create toxic fumes. **Risk of fire and explosion!** 

▶ When washing with high temperatures, remember that the porthole glass becomes hot. Therefore, prevent children from touching the porthole glass during the wash process.

## Danger of burning!

▶ Close the drum door after each wash programme. This is to avoid the risk of children trying to climb into the washing machine or hiding things in it, and animals getting into the machine.

▶ Do not damage, remove or bypass the safety components or control elements of the washing machine.

Machines with a damaged control panel or damage to wire insulation must not be used until they have been repaired.

▶ If the supply cord is damaged, it must be replaced by the manufacturer, its service agent or similar qualified person in order to avoid a hazard.

▶ The water generated during washing is suds solution and not drinking water. Drain the suds solution into a proper drainage system.

Always make sure that the drum is stationary before reaching in to remove laundry. Reaching into a moving drum is extremely dangerous and may result in injury.

▶ Be careful not to put your hands in the gap between door and frame when closing the drum door.

**Please note:** the drum door is locked automatically as soon as the washing machine starts.

▶ It is particularly important to observe the manufacturer's instructions when using a combination of cleaning agents and special application products. Products must only be used for applications approved by the manufacturer to avoid any material damage or the occurrence of strong chemical reactions.

## **Technical safety**

Before installing and operating the washing machine, check it for any visible exterior damage. Do not install or operate a damaged washing machine.

► The electrical safety of this washing machine can only be guaranteed when continuity is complete between it and an effective earthing system which complies with current local and national safety regulations. It is most important that this basic safety requirement is present and regularly tested and, where there is any doubt, the on-site wiring system should be inspected by a qualified electrician. Miele cannot be held liable for the consequences of an inadequate earthing system (e.g. electric shock).

▶ Unauthorised repairs could result in unforeseen dangers for the user, for which the manufacturer cannot accept liability. Repairs must only be carried out by a Miele authorised service technician, otherwise any subsequent damage will not be covered by the warranty.

▶ Do not make any alterations to the machine, unless authorised to do so by Miele.

► The washing machine must be disconnected from the mains electricity supply before any maintenance, cleaning or repair work is carried out. The washing machine is only isolated from the electricity supply when

- it is switched off at the wall socket and the plug is withdrawn, or
- the mains fuse is disconnected, or
- it is switched off at the mains circuit breaker.

For more information, see "Installation – Electrical connection".

▶ The washing machine may only be connected to the water supply using the new hose set supplied with the machine. Old hoses must not be re-used. Check the hoses regularly for signs of wear. Change the hoses in good time to avoid the risk of leaks and water damage. The water flow pressure must be at least 100 kPa and must not exceed 1000 kPa.

▶ If leakages occur, remedy their cause before operating the washing machine again. Immediately disconnect the washing machine from the electricity supply when leaking occurs.

▶ Faulty components must only be replaced by genuine Miele original spare parts. Miele can only guarantee the safety standards of the machine when Miele replacement parts are used.

Please observe the instructions in "Installation and connection" and "Technical data".

▶ The plug of the washing machine (if fitted) must be accessible at all times to ensure that the washing machine can be disconnected from the electricity supply at any time.

► For hard-wired machines, an all-pole means of deactivation must be provided on site. The means for disconnection must be incorporated in the fixed wiring in accordance with the wiring rules, AS/NZS 3000.

▶ If the washing machine is hard wired, provision must be made on site to switch off all poles from the electricity supply. The disconnection switch must be located in the immediate area around the washing machine, and must always be visible, accessible and easily reachable.

► For washing machine versions without a separate emergency stop switch, there must be a central emergency stop mechanism at the place of installation.

#### Correct use

The maximum dry laundry weight for the PW 511 is 11.0 kg.

See the "Programme chart" for the maximum recommended loads for individual programmes.

▶ Before using the machine for the first time, ensure that the transit bars have been removed (see "Installation - Removing the transit bars"). During spinning, transit bars which are still in place can cause damage to both the machine and adjacent furniture or appliances.

▶ Never try to open the drum door of the washing machine using force. The drum door can only be opened if appropriate information is shown in the display.

Do not push the suspended drum unit while the machine is running.

▶ When closing the drum door there is a risk of injury between the door frame and drum opening, as well as at the hinges. Caution! The drum door is locked automatically when the machine is started.

▶ Turn off the tap if the machine is to be left for any length of time (e.g. while on holiday), especially if there is no floor drain in the immediate vicinity.

Make sure that no foreign objects (e.g. nails, pins, coins, paper clips) find their way into the machine with the laundry. Foreign objects can damage components of the machine (e.g. suds container, drum). Damaged components can, in turn, result in damage to the laundry.

▶ If the correct amount of detergent is dispensed, the machine should not need to be descaled. If, however, you do wish to descale your washing machine, only use proprietary non-corrosive descaling agents and strictly observe the instructions on the packaging. Special descaling agent is available from Miele. Strictly observe the instructions for the packaging.

► Fabrics that have been pre-treated in solvent-based cleaning agents must be thoroughly rinsed in clean water before being placed in the machine. Note that solvent residues may only be discharged into waste water in compliance with local legislation.

Never use solvent-based detergents, e.g. those containing benzine, in this washing machine. This may result in damage to component parts and create toxic fumes. **Risk of fire and explosion!** 

▶ Do not store or use petrol, paraffin or any easily flammable substances near the washing machine. Do not use the machine lid as storage space.

#### **Risk of fire and explosion!**

▶ Do not store chemicals (liquid detergents, additives) on the machine lid. They may cause discolouration or lacquer damage. Accidently spilled chemicals should be removed from the surface immediately with a wet cloth.

Only use dyes, dye removers, and descaling agents suitable for use in a washing machine. The manufacturer's instructions on the packaging must be observed.

▶ Dye removers contain sulphur compounds which can cause damage such as corrosion. Dye removers must not be used in the washing machine.

► Avoid contact of stainless steel surfaces with cleaning and disinfecting agents containing liquid chlorine or sodium hypochlorite. These agents can cause corrosion on stainless steel. Aggressive chlorine bleach vapour can also cause corrosion. Do not store open containers of these agents near the appliance.

▶ Do not use a high-pressure cleaner or water jet to clean the washing machine.

### Chlorine and component damage

▶ Frequent use of chlorine products increases the risk of damage to components.

▶ The use of substances containing chlorine, such as sodium hypochlorite and chlorine bleach in powder form, can however result in damage to the protective layer of stainless steel and corrosion on components. Therefore, refrain from using agents containing chlorine. Use oxygen-based bleaching agents instead.

If, however, chlorine bleaching agents are used, an anti-chlorine treatment must always be carried out. Otherwise, the washing machine components and the load may suffer lasting and irreparable damage.

► Anti-chlorine treatment must be carried out immediately after chlorine bleach has been used. Hydrogen peroxide and oxygen-based detergents and bleaching agents are suitable for anti-chlorine treatment. The suds must not be drained in between.

Treatments with thiosulphates can result in gypsum-like deposits, particularly in combination with hard water. This gypsum can build up in the washing machine or cause incrustations on the laundry. Treatment with hydrogen peroxide is recommended over treatment with thiosulphates because hydrogen peroxide neutralises chlorine.

The exact dispensing quantities and the treatment temperatures required must be set and tested on site in accordance with the dispensing recommendations of the detergent and additive manufacturers. The laundry must also be tested to check whether it contains any active chlorine residues.

#### Accessories

▶ Only use genuine Miele spare parts and accessories with this machine. Using spare parts or accessories from other manufacturers will invalidate the warranty, and Miele cannot accept liability.

**Disposing of your old appliance** Ensure that the door locks are unusable when disposing or scrapping old washing machines. This way you will prevent the risk of playing children accidentally locking themselves in and endangering their lives.

Miele cannot be held liable for damage caused by non-compliance with these Warning and Safety instructions.

# Guide to the machine

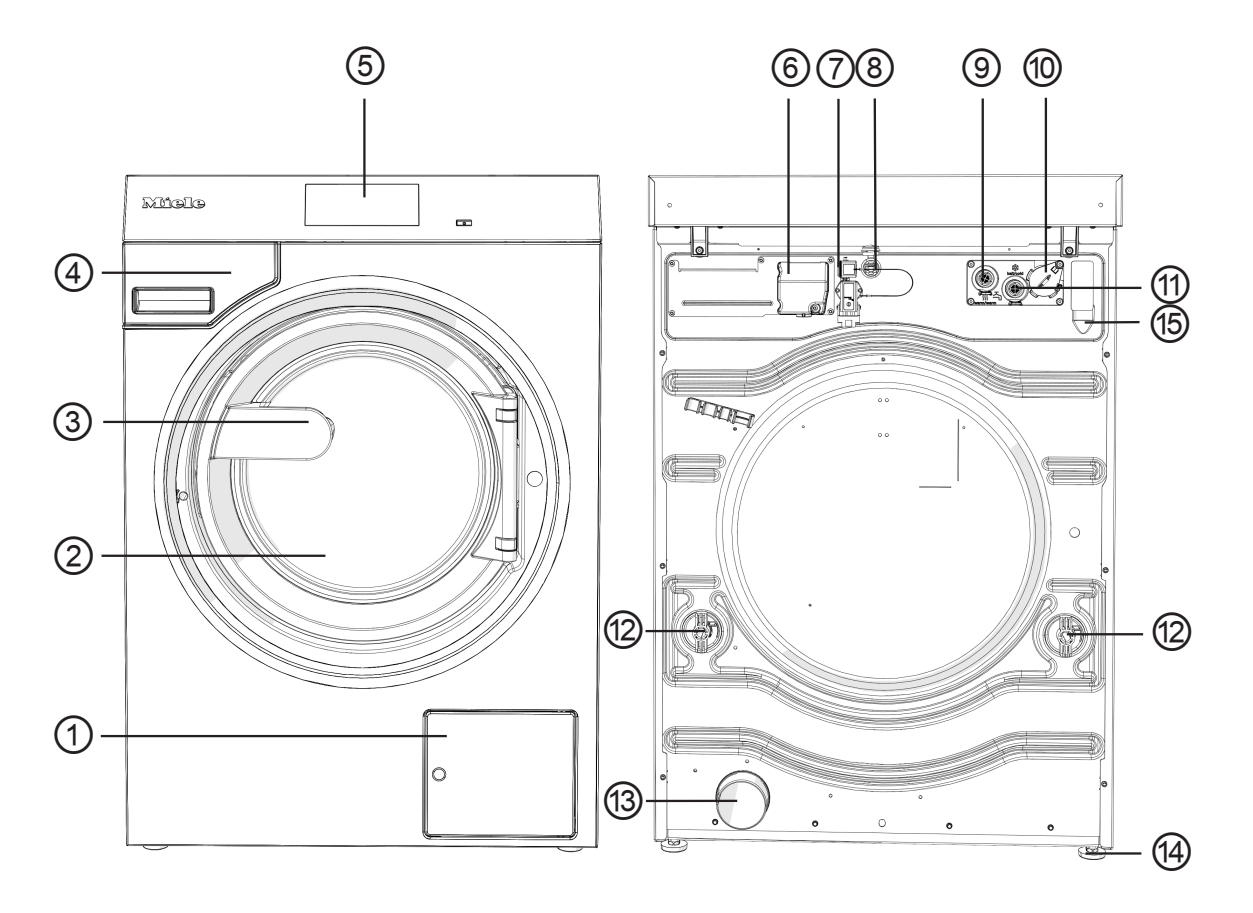

- <sup>①</sup> Access to drain filter and drain pump or drain valve
- <sup>2</sup> Drum door
- <sup>3</sup> Door handle
- <sup>(4)</sup> Detergent dispenser drawer
- <sup>(5)</sup> Display (further information can be found in "Operation")
- <sup>6</sup> Electrical connection
- $\overline{\mathcal{O}}$  Interface for connector box
- <sup>®</sup> LAN interface
- <sup>(9)</sup> Hot water connection
- $^{(\!0\!)}$  Interface for external dispensing
- <sup>(1)</sup> Cold water connection
- 12 Transit bars
- <sup>13</sup> Drain (DV version)
- <sup>14</sup> Four adjustable feet
- $^{(\!\!\!\mbox{\scriptsize 15}\!\!\!\!)}$  Connection of waste water hose (LP version)

# **Control panel**

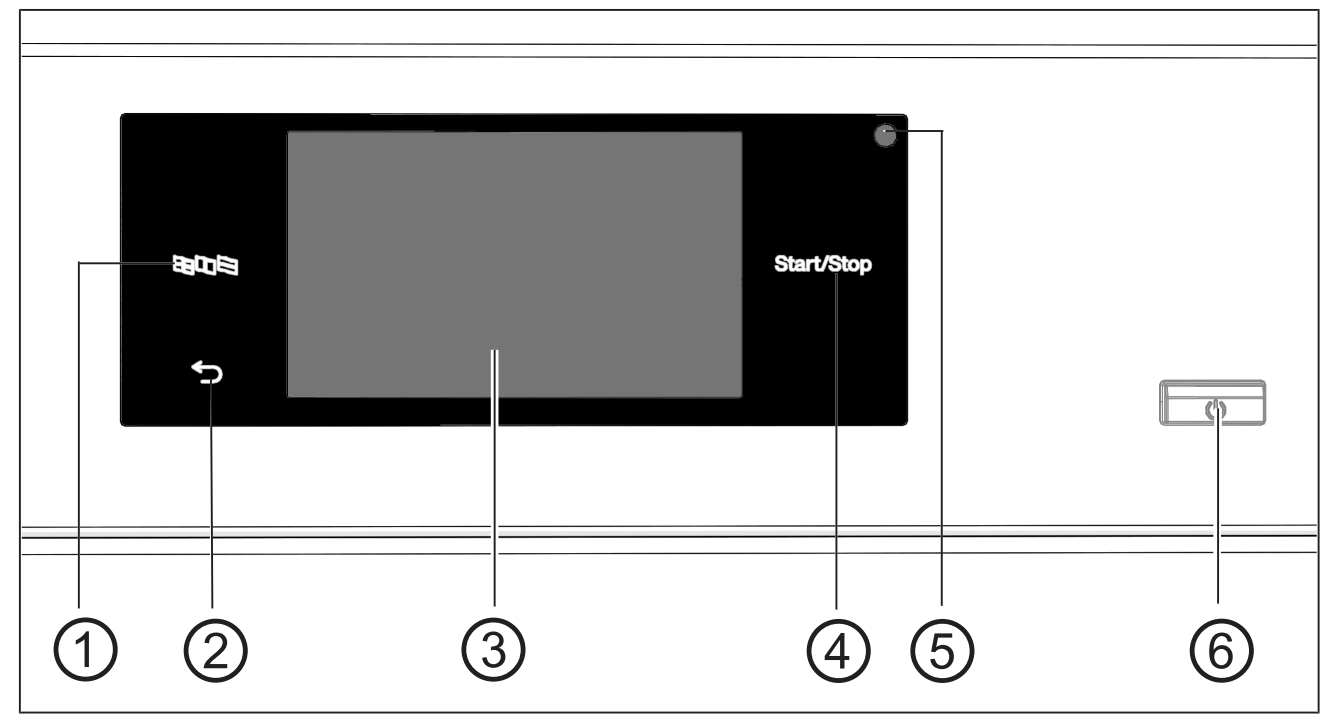

### ① BBD B language sensor

For selecting the current user language. The operating language is displayed again at the end of the programme.

# 

Takes you back one level in the menu.

Touch display with system-specific symbols

#### (4) *Start/Stop* sensor

For starting the selected programme and cancelling a running programme. The programme selected can be started as soon as the sensor starts flashing.

# <sup>(5)</sup> Optical interface

For service technicians.

# $^{(6)}$ () button

For switching the washing machine on and off.

## Sensors and touch display

The sensors  $\mathbb{B} \mathbb{Q} \mathbb{R}$ ,  $\bigcirc$  and *Start/Stop* and the elements in the display respond to fingertip contact. Every touch of the sensors is confirmed by a keypad tone. You can adjust the volume of the keypad tone or switch it off (see "Supervisor level").

The control panel with the sensors and the touch display can be scratched by pointed or sharp objects, e.g. pens. Only touch the control panel with your fingers.

#### Main menu

After switching on the washing machine, the main menu will appear in the display.

You can access all important sub-menus from the main menu.

Touch the  $\triangle$  symbol at any time to return to the main menu. Values that have not yet been confirmed are not saved when you return to the main menu.

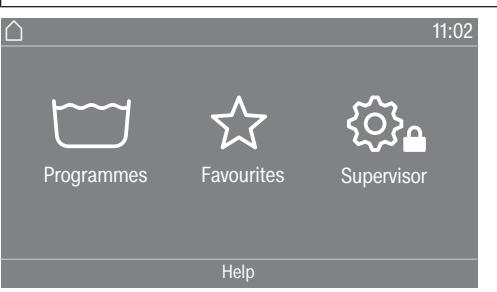

" **Programmes**" In this menu, you can select the wash programmes. **menu** 

| "☆ Favourites"<br>menu | In this menu, you can select 1 favourite programme from a total of 24 favourite programmes. The wash programmes can be set up and saved by the supervisor in the Favourites menu (see "Supervisor level - Favourite programmes"). |
|------------------------|----------------------------------------------------------------------------------------------------|
| Cuportioor"            | You can alter the weeking mechine's electronics to quit changing                                                                                                    |

**"One Supervisor"** You can alter the washing machine's electronics to suit changing requirements in the Supervisor level (see "Supervisor level").

# Examples of how to operate the appliance

#### **Selection lists**

# "Programmes" menu (single selection)

| grammes           |      |                      | 1:02 |
|-------------------|------|----------------------|------|
| White items       |      | Colours<br>intensive |      |
| Coloured<br>items |      | Colours<br>Eco short |      |
|                   | Help |                      |      |
|                   |      |                      |      |

You can scroll to the right or the left by swiping your finger across the screen. To do this, place your finger on the touch display and swipe it in the direction you want.

The orange bar under the pictures shows that there are further options to choose from.

Touch a programme name to select a wash programme.

The display will change to the standard menu for that programme.

#### "Extras" menu (multiple selection)

In order to access Extras, you must first select a programme, e.g. White items.

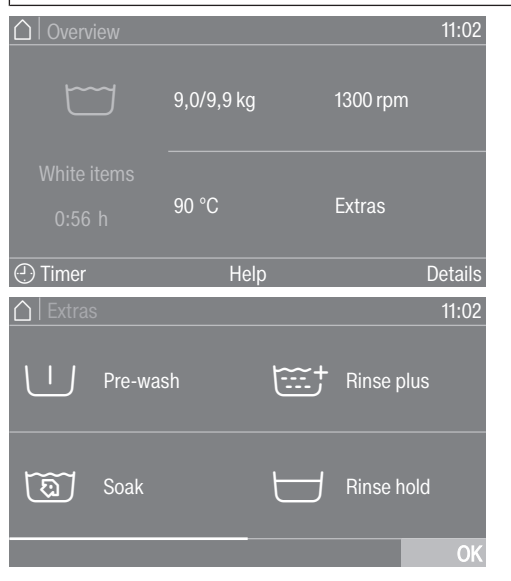

Touch one or several *Extras* to select it/them. Currently selected *Extras* are marked orange. To deselect an *Extra*, simply touch the *Extra* again. Use the *OK* symbol to activate the selected *Extras*. **Setting numerical** You can set numerical values in some menus.

The following example shows how to set the time of day. The "Supervisor level" section describes how to get to this level.

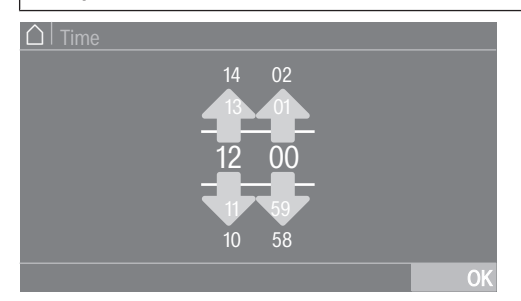

Enter the numbers by swiping upwards or downwards.

Place your finger on the number that you want to change and move your finger in the desired direction. Use the *OK* symbol to accept the set numerical value.

**Useful tip:** With some settings, a value can also be entered using a numerical keypad.

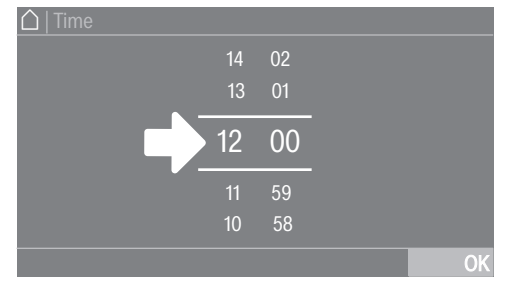

Briefly touching the number between the two lines will bring up the numerical keypad.

| ☐   Time |   |   |    |  |
|----------|---|---|----|--|
|          |   |   |    |  |
| 12:00    |   |   |    |  |
|          |   |   |    |  |
|          | ¢ | 0 | ОК |  |

Once a valid number has been entered, the *OK* symbol will be highlighted green.

#### Pull-down menu

The following example describes the display for an ongoing wash programme. The "Programme start – Programme end" section describes how to get to this level.

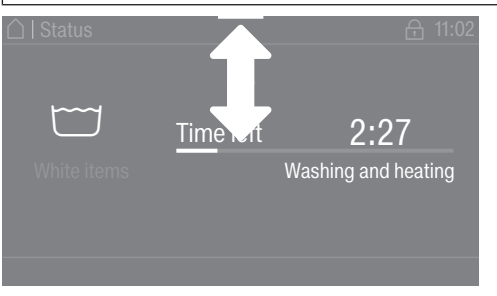

If an orange bar appears at the top of the screen in the middle of the display, you can open the pull-down menu. Touch the bar and drag it down with your finger on the display.

**Exiting a menu** Touch the  $\bigcirc$  symbol to return to the previous screen.

Entries you have made before this which have not yet been confirmed with OK will not be saved.

#### **Help display** With some menus Help appears in the bottom line of the display.

- Touch the Help selection area to display these tips.
- Touch the Close selection area to return to the previous screen.

## Operating the launderette version

The entry menu will vary depending on the programming status (see "Supervisor level - Controls").

Shortcuts are the easiest way to operate the machine. Operators cannot change the preset programmes.

#### Launderette, basic

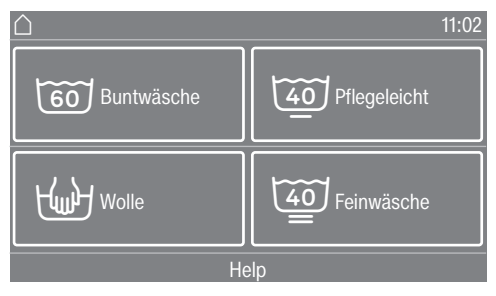

Between 4 and 12 preset programmes are available. These cannot be changed by the operator.

#### Launderette Logo

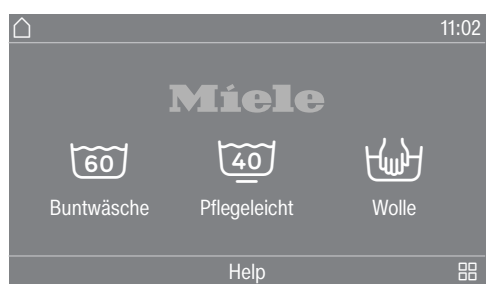

Up to 12 preset programmes are available. The first three programmes can be selected directly. The remaining programmes are selected from a list 問. These cannot be changed by the operator.

# Preparing for use

# **Emptying pockets**

| Emptying pockets                                                                                                    |                                                                                                    |  |  |  |  |
|----------------------------------------------------------------------------------------------------|----------------------------------------------------------------------------------------------------|--|--|--|--|
|                                                                                                    |                                                                                                    |  |  |  |  |
|                                                                                                    | <ul> <li>Damage due to foreign objects.</li> <li>Foreign objects (e.g. nails, coins, paper clips etc.) can cause damage to garments and to components in the machine.</li> <li>Check the laundry before washing and remove any foreign objects.</li> </ul> |  |  |  |  |
| Sorting the<br>laundry                                                                                                    | <ul> <li>Sort the laundry by colour and by care label.</li> </ul>                                                                                                    |  |  |  |  |
| Sorting the wash items                                                                                                    | Shake mops, cleaning cloths, and pads out well to get rid of coarse soiling before placing them in the washing machine drum.                                                                                                    |  |  |  |  |
| Pre-treating stains                                                                                                    | <ul> <li>Clean badly soiled areas and stains on the textiles before washing.</li> <li>Stains should be carefully dabbed off using a soft, colourfast cloth.</li> </ul>                                                                                     |  |  |  |  |
| ▲ Damage due to solvent-based cleaning agents. Cleaning containing benzine, stain remover, etc., can damage plastic when pre-treating garments, make sure that any plastic part buttons) do not come into contact with cleaning agent. |                                                                                                    |  |  |  |  |
|                                                                                                    | ⚠ Risk of explosion due to solvent-based cleaning agents. If solvent-based cleaning agents are used, an explosive mixture can form. Never use solvent-based cleaning agents in the washing machine.                                                        |  |  |  |  |
| General tips                                                                                                    | - Do not wash any items in this machine which are specified by the manufacturer as not washable on the care label (🗹 symbol).                                                                                                    |  |  |  |  |
|                                                                                                    | - Curtains: remove lead weights first or place in a laundry bag.                                                                                                    |  |  |  |  |
|                                                                                                    | <ul> <li>Remove or sew in any loose underwiring in bras or shirt collar stiffeners.</li> </ul>                                                                                                    |  |  |  |  |
|                                                                                                    | - Turn garments inside out, if recommended by the manufacturer.                                                                                                    |  |  |  |  |
|                                                                                                    | - Close any zips and Velcro fasteners before washing.                                                                                                    |  |  |  |  |
|                                                                                                    | <ul> <li>Fasten duvet covers and pillow cases to prevent small items from<br/>being rolled up inside them.</li> </ul>                                                                                                    |  |  |  |  |
|                                                                                                    | - Please refer to the "Programme chart" for more tips.                                                                                                    |  |  |  |  |

# Loading and switching on the washing machine

# Loading the washing machine

- Prepare the washing machine.
- Switch on the washing machine with the <sup>()</sup> button.
   The welcome screen will light up.
- Pull the door handle to open the drum door.

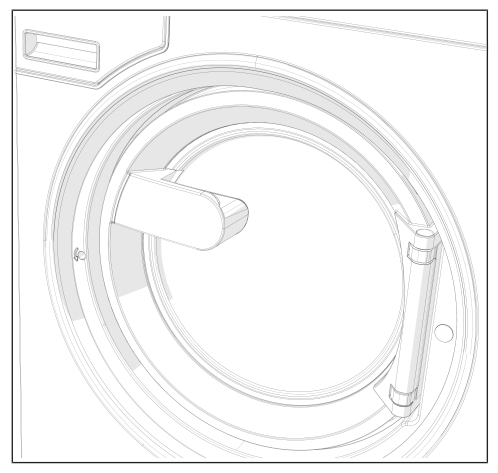

• Unfold the laundry and load loosely in the drum.

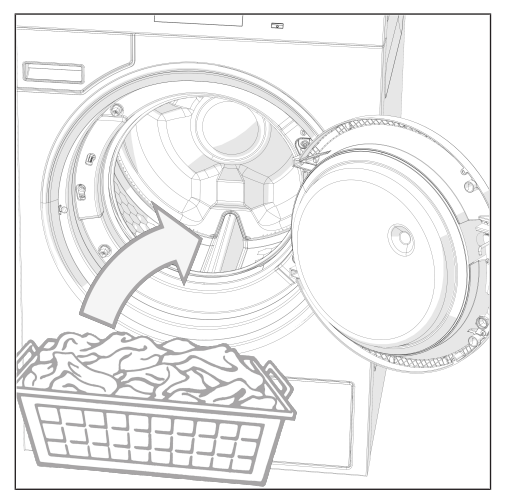

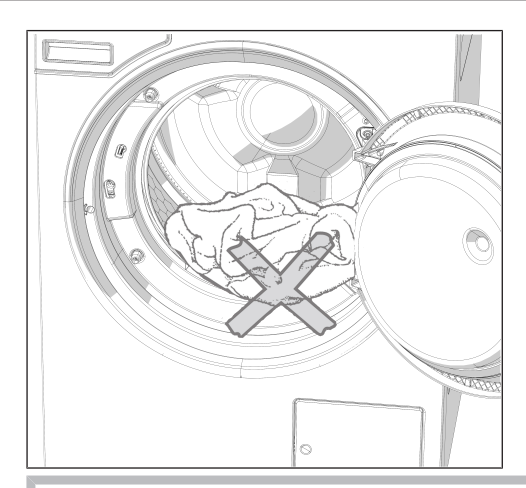

 $\underline{\wedge}$  Make sure that no items are caught between the drum door and the opening.

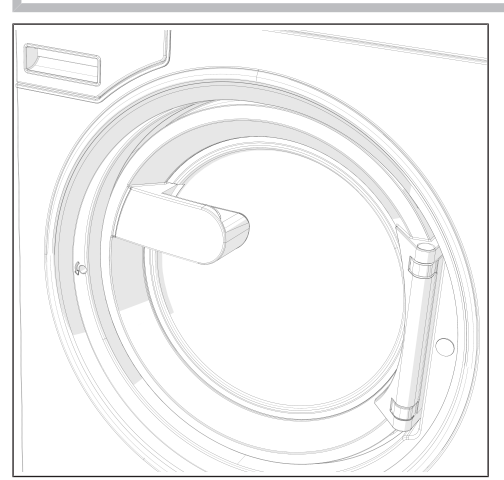

• Close the door by pressing it until the pre-latch engages.

The drum door engages, but does not lock yet. The drum door locks automatically as soon as the machine starts.

# Washing with dispenser drawer

Adding detergent using the dispenser drawer.

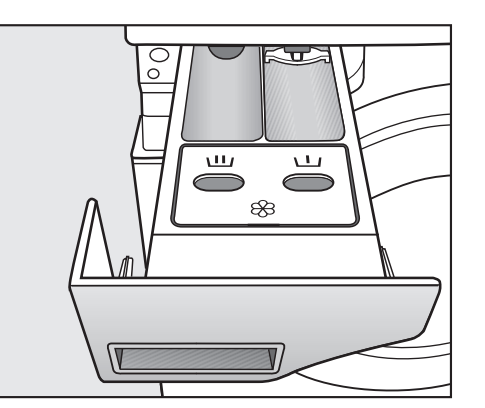

■ For standard programmes, add powder detergent for the main wash to the Ш dispenser compartment. If required, add detergent for the pre-wash to the ∐ dispenser compartment and add fabric softener to the 1<sup>(B)</sup> dispenser compartment.

#### Adding fabric softener or liquid starch separately

- Select the Separate rinse programme.
- Change the spin speed if necessary.

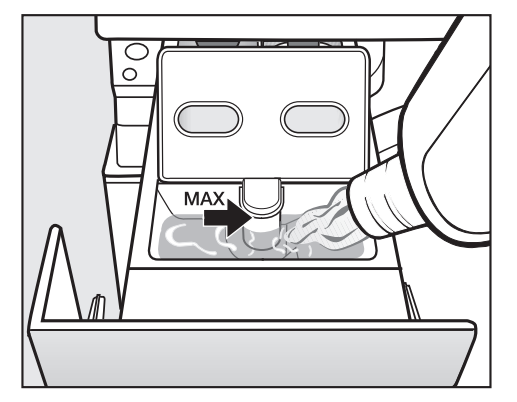

- Add fabric softener or liquid starch to the & compartment. Do not exceed the maximum level mark.
- Touch the *Start/Stop* sensor.
- Prepare the starch solution in accordance with the manufacturer's instructions on the packaging.
- Select the Starch programme.
- Add the prepared starch to the UU compartment.
- Touch the *Start/Stop* sensor.

**Useful tip:** If starching separately or automatically, thoroughly clean the detergent drawer, especially the siphon, regularly.

Adding starch separately

| Dyes, dye<br>removers and<br>descaling agents | Proprietary dyes, dye removers and descaling agents may only be<br>used in this machine if the manufacturer expressly states that they are<br>suitable for use in a washing machine. The manufacturer's<br>instructions on the packaging must be observed. |                    |                       |  |  |
|-----------------------------------------------|----------------------------------------------------------------------------------------------------|--------------------|-----------------------|--|--|
| Detergent<br>dispensing                       | Avoid dispensing more than the required amount as this can cause excessive foaming.                                                                                                    |                    |                       |  |  |
|                                               | - Only use low foaming                                                                                                    | detergents.        |                       |  |  |
|                                               | <ul> <li>Dispense according to the detergent manufacturer's recommendations.</li> </ul>                                                                                                    |                    |                       |  |  |
|                                               | The amount to dispense will depend on:                                                                                                    |                    |                       |  |  |
|                                               | - the amount of laundry                                                                                                    |                    |                       |  |  |
|                                               | - the water hardness                                                                                                    |                    |                       |  |  |
|                                               | - the degree of soiling of the laundry                                                                                                    |                    |                       |  |  |
| Amount of<br>detergent                        | Please dispense according to water hardness levels and follow the detergent manufacturer's instructions.                                                                                                    |                    |                       |  |  |
| Water hardness<br>levels                      | Water hardness range                                                                                                    | Hardness in mmol/l | German scale -<br>°dH |  |  |
|                                               | soft (I)                                                                                                    | 0 - 1.5            | 0 - 8.4               |  |  |
|                                               | medium (II)                                                                                                    | 1.5 - 2.5          | 8.4 - 14              |  |  |
|                                               | hard (III)                                                                                                    | above 2.5          | above 14              |  |  |

Check with your local water supplier if you do not know the water hardness level in your area.

## Selecting a programme

Programmes

There are different ways to select a programme.

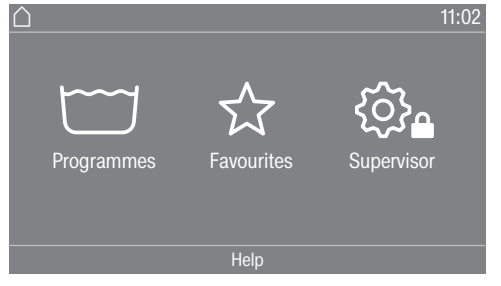

You can select a programme from the Programmes menu.

• Touch the Programmes selection area.

| Prog     | grammes           |      |                      | 11:02 |
|----------|-------------------|------|----------------------|-------|
| <u> </u> | White items       |      | Colours<br>intensive |       |
|          | Coloured<br>items |      | Colours<br>Eco short |       |
|          |                   | Help |                      |       |

- Scroll to the right in the display until the programme you want appears.
- Touch the system-specific symbols in the touch display.

The display will change to the standard menu for that wash programme.

Favourites

Alternatively, you can select a programme from the Favourites menu.

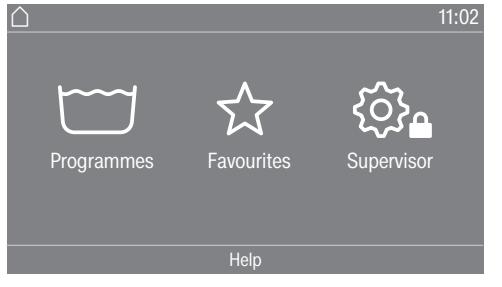

Touch the Favourites selection area.

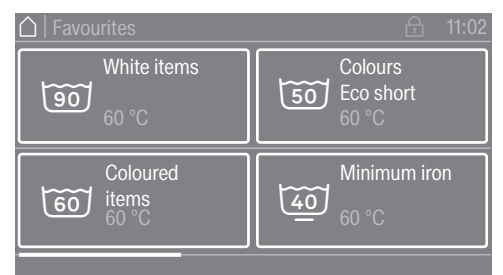

- Scroll to the right in the display until the programme you want appears.
- Touch the system-specific symbols in the touch display.

The display will change to the standard menu for that wash programme.

With favourite programmes, the majority of the programme settings are preset and cannot be changed.

## Selecting programme settings

Selecting a load size

To enable load specific dispensing and an adjusted programme sequence, you can specify the load size for some programmes.

## • Touch the Weight (kg) selection area.

|                       |            | 11:02    |
|-----------------------|------------|----------|
|                       | 9,0/9,9 kg | 1300 rpm |
| White items<br>0:56 h | 90 °C      | Extras   |
| (1) Timer             | Help       | Details  |

• Enter a valid value for the load size.

| 1 2 3<br>4 5 6<br>9,0 kg<br>(0 0-9 0 kg)<br>7 8 9 | 🛆   Weight entry              |   |   | 11:00 |
|---------------------------------------------------|-------------------------------|---|---|-------|
| <b>9,0 kg</b><br>(0 0-9 0 kg)<br><b>7 8 9</b>     |                               |   |   |       |
| 9,0 Kg<br>(0.0-9.0 kg) 7 8 9                      | 0.0.1/2                       |   |   |       |
|                                                   | <b>9,0 КД</b><br>(0,0-9,0 kg) |   |   |       |
|                                                   |                               | ¢ | 0 | ОК    |

■ Touch the OK symbol.

The display will change to show the Overview menu.

# Washing

# Selecting the temperature

You can alter the preset temperature of the wash programme.

**Touch the** Temperature (°C) selection area.

| □ Overview         |            | 11:02    |
|--------------------|------------|----------|
|                    | 9,0/9,9 kg | 1300 rpm |
| White items        |            |          |
| 0:56 h             | 90 °C      | Extras   |
| ① Timer            | Help       | Details  |
| ☐   Temperature ii | n °C       | 11:02    |
| 70                 |            |          |
| 80                 |            |          |
|                    |            |          |
| 90                 |            |          |
| 90                 |            |          |

• Select the desired temperature from the pre-settings.

The display will change back to the Overview menu.

If you access the Finer adjustment selection area, you can set further temperatures using direct entry within the available temperature range.

| 🛆   Temperature          |   |   | 11:00 |
|--------------------------|---|---|-------|
|                          |   |   |       |
| <b>00</b> °C             |   |   |       |
| <b>80°С</b><br>(14-90°С) |   |   |       |
|                          | 4 | 0 | OK    |
|                          |   |   |       |

- Select the required value using the keypad.
- Touch the OK symbol.

The display will change back to the Overview menu.

The temperature can only be selected within the given range of the current setting, e.g. (14-90 °C).

# Selecting a spin speed

You can alter the preset spin speed of the wash programme.

• Touch the Spin speed in rpm selection area.

| Overview                                                  |                          | 11:02                         |
|-----------------------------------------------------------|--------------------------|-------------------------------|
|                                                           | 9,0/9,9 kg               | 1300 rpm                      |
| White items                                               |                          |                               |
| 0:56 h                                                    | 90 °C                    | Extras                        |
| ① Timer                                                   | Help                     | Details                       |
|                                                           |                          |                               |
| Spin speed in                                             |                          | 11:02                         |
| ☐   Spin speed in<br>400                                  | rpm<br>700               | 11:02                         |
| ☐   Spin speed in<br>400<br>500                           | rpm<br>700<br>800        | 11:02<br>1000<br>1100         |
| Spin speed in           400           500           600   | rpm<br>700<br>800<br>900 | 11:02<br>1000<br>1100<br>1200 |
| △ Spin speed in           400           500           600 | rpm<br>700<br>800<br>900 | 11:02<br>1000<br>1100<br>1200 |

Select the desired spin speed from the pre-settings.

The display will change back to the Overview menu.

When you access the Finer adjustment selection area, you can set further spin speeds within the spin speed range.

| 🛆   Spin speed in rpm |   |   | 11:00 |
|-----------------------|---|---|-------|
|                       |   |   | 3     |
| 1200 mm               |   |   | 6     |
| (0 / 400-1300 rpm )   |   |   | 9     |
|                       | ¢ | 0 | OK    |
|                       |   |   |       |

- Select the required value using the keypad.
- Touch the OK symbol.

The display will change back to the Overview menu.

The spin speed can only be selected within the given range of the current setting, e.g. (0 / 400-1300 rpm).

# Washing

|                  | Selecting Extras                                                                                                    |  |  |
|------------------|----------------------------------------------------------------------------------------------------|--|--|
| Selecting Extras | You can select Extras for some wash programmes.                                                                                                    |  |  |
|                  | Touch the Extras selection area.                                                                                                    |  |  |
|                  | □ Overview 11:02                                                                                                    |  |  |
|                  | 9,0/9,9 kg 1300 rpm                                                                                                    |  |  |
|                  |                                                                                                    |  |  |
|                  | 0:56 h 90 °C Extras                                                                                                    |  |  |
|                  | Timer Help Details                                                                                                    |  |  |
|                  | ☐   Extras 11:02                                                                                                    |  |  |
|                  | Pre-wash Finse plus                                                                                                    |  |  |
|                  | Soak Einse hold                                                                                                    |  |  |
|                  |                                                                                                    |  |  |
|                  | <ul> <li>Select one of more Extras.</li> <li>Touch the OK symbol</li> </ul>                                                                                                    |  |  |
|                  | The display will change to show the Overview menu                                                                                                    |  |  |
| Pre-wash 🗍       | A pre-wash can be added for heavily soiled laundry. Coarse soiling is<br>loosened and removed before the main wash.                                                                                                    |  |  |
| Soak 🔞           | For heavily soiled fabrics with protein stains. The soaking time is 10 minutes.                                                                                                    |  |  |
| Rinse plus 🚟     | An extra rinse can be activated to achieve a better wash result.                                                                                                    |  |  |
| Rinse hold 📛     | The laundry is not spun after the final rinse and remains in the rinse water. This helps prevent creasing if the laundry is not going to be removed from the drum immediately after the end of the programme.                         |  |  |
| Filling stop 📖   | Water is drained out of the machine before the last rinse and the programme stops. The required starch, dye, proofing agent, etc. is added directly to the drum. The programme is continued by touching the <i>Start/Stop</i> sensor. |  |  |
| Intensive        | For hard-wearing laundry that is very heavily soiled. The cleaning effect is increased by prolonging the main wash.                                                                                                    |  |  |
| Water plus 🖽     | The water level during washing is increased.                                                                                                    |  |  |

## Programme start – programme end

Starting a programme

The programme can be started as soon as the *Start/Stop* sensor is flashing on and off.

■ Touch the *Start/Stop* sensor.

The door will lock ( $\bigcirc$  symbol) and the wash programme will start.

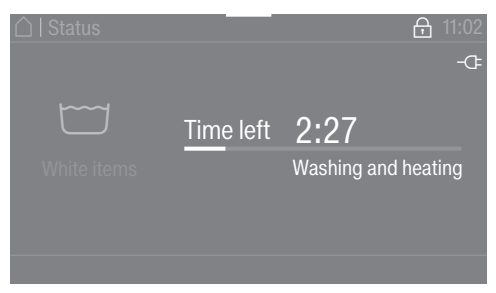

**Useful tip:** You can use the pull-down menu to display the selected temperature, spin speed and any selected Extras.

If a Delay start period has been selected, this will appear in the bottom-left of the display.

| ☐ Overview            |            | 10:00    |
|-----------------------|------------|----------|
|                       | 9,0/9,9 kg | 1300 rpm |
| White items<br>0:56 h | 90 °C      | Extras   |
| 01.01 11:00           | Help       | Details  |
|                       |            |          |

At the end of the Delay start time or immediately after the programme has started, the programme duration will appear in the display. The programme sequence is also shown in the display.

Depending on the selected setting in the Supervisor level or programme, the machine changes to the Anti-crease phase at the end of the programme. The door remains locked. However, the door can be unlocked at any time by touching the *Start/Stop* sensor.

Removing the laundry

- Pull open the door.
- Remove the laundry.

Items left in the drum could discolour other items in the next wash or become discoloured themselves. Remove all items from the drum.

- Check the door sealing ring for any foreign objects.
- Switch the washing machine off with the <sup>(1)</sup> button.

**Useful tip:** Leave the detergent dispenser drawer slightly open to allow it to dry.

### Timer

The programme start date, programme start time and programme end time can be selected using the timer. This mode is also referred to as Delay start.

Setting the timer

#### ■ Touch the ⊕ Timer selection area.

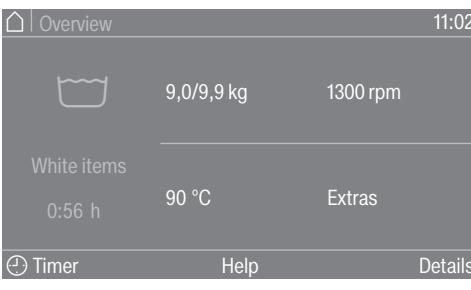

Select the Finish at, Start date or Start at options.

| △   Timer  |        |          | 9:30     |
|------------|--------|----------|----------|
|            |        |          |          |
| Finish at  |        | 03       | 13       |
| Start date | 10:30  | 02<br>01 | 12<br>11 |
|            | Delete |          | OK       |

Set the hours and the minutes or the date and confirm with the OK sensor.

**Deleting the timer** The selected Delay start time can be cancelled before the programme starts.

 Touch the selection area with the selected settings in the timer field, e.g. 01.01. 11:00.

The selected Delay start time will appear in the display.

- Touch the Delete selection area.
- Confirm with the OK symbol.

The selected Delay start time is deleted.

**Starting the timer** • Touch the *Start/Stop* sensor.

The door will lock and the time remaining until the programme starts will appear in the display.

After the programme has started, the selected time can only be changed or cancelled by interrupting the programme.

The programme can be started immediately at any time.

• Touch the Start immediately selection area.

## Spin

**Final spin speed** After a programme is selected, the maximum spin speed for this wash programme is shown in the pre-start menu.

A reduction of the final spin speed is possible.

Depending on the programme, it may also be possible to increase the speed. The setting options are displayed when you tap the spin speed.

**Rinse-spin** There is a spin cycle after the main wash and between the rinses. A reduction in the final spin speed will also reduce the rinse-spin speed accordingly.

## Anti-crease

At the end of the programme, the drum continues to turn at intervals for up to 30 minutes to help prevent creasing.

The machine cannot be opened until the programme has ended.

The Anti-crease function is programme-dependent and can be activated in the "On/Off" Supervisor level.

## Changing a programme

Altering the wash<br/>programmeBefore selecting a new programme, cancel the current programmeand select a new one.

#### Cancelling a programme

You can cancel a programme at any time after it has started.

The payment programmes or the disinfection programmes can only be cancelled by entering a code.

■ Touch the *Start/Stop* sensor.

The following will appear in the display:

i Programme stopped. Continue by pressing "Start/Stop".

The following will appear in the display:

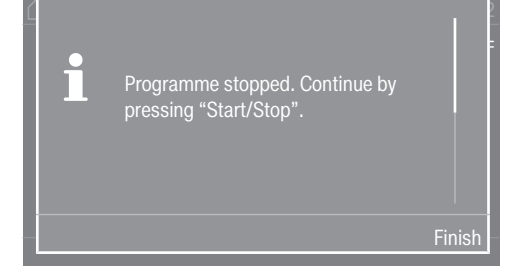

Select Finish.

The suds are not drained so that they can be further used in a subsequent programme. After the programme has finished, the display for the programme end mask/programme end screen will appear. It is possible to change to the main menu with the suds in the machine or drain the suds by pressing the Start draining selection field.

The drum door remains closed while water is in the machine.

The door can be opened under the condition Programme end without water.

- Wait until the door unlocks.
- Pull open the door.
- Remove the laundry.

#### Switching on the washing machine after a power failure

If the washing machine is switched off with the  $\bigcirc$  button during a wash programme, the programme will be interrupted.

- Switch the washing machine back on with the  $\bigcirc$  button.
- Note the message in the display.
- Touch the *Start/Stop* sensor.

The programme will continue.
## Adding or removing laundry

You can add or remove laundry items during the first few minutes after the programme has started.

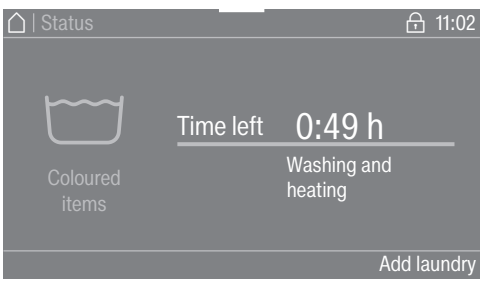

Touch the Add laundry selection area.

If the message Add laundry is not visible in the display, then it is no longer possible to add items of laundry.

The programme will stop and the door will unlock.

A Risk of chemical burns from detergent.

When adding or removing laundry during the main wash, your skin may come into contact with detergent, particularly if the detergent is dispensed externally.

Take care when placing your hands inside the drum.

If suds have come into contact with the skin, rinse off immediately with lukewarm water.

- Pull open the door.
- Add laundry or remove individual items.
- Close the door.
- Touch the *Start/Stop* sensor.

The wash programme will continue.

The door lock will remain activated if the temperature in the drum is above 50 °C. The door lock will not deactivate until the temperature has dropped to below 50 °C.

# Problem solving guide

#### Opening the door in an emergency in case of a power cut

The drum door cannot be opened.

A Warning! Danger from rotating drum and danger of scalding. Before inserting the Torx wrench, make sure that the machine is disconnected from the electricity supply, the drum has stopped and there is no water in the machine.

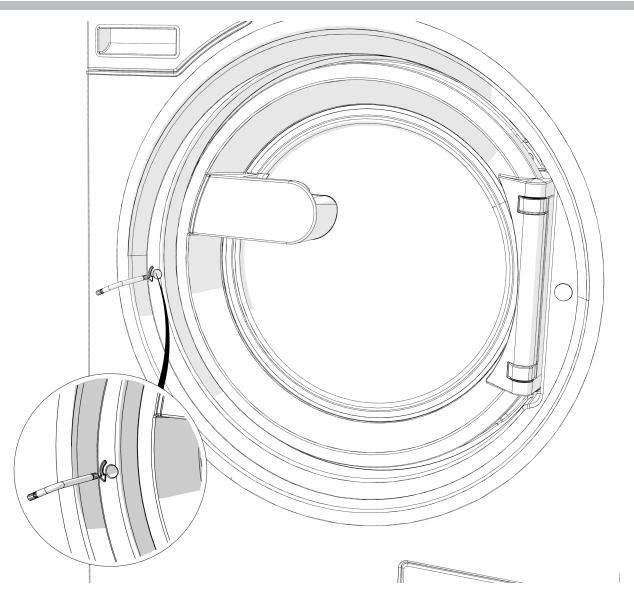

■ Using a T 40 Torx wrench, turn the release element with the inner hexagon two whole revolutions **anti-clockwise (left)**.

**Useful tip:** Pushing on the door at the same time makes it easier to turn the emergency release mechanism.

The release element is located opposite the door catch at the same height as the handle (see illustration).

The release element must not be turned to the right. Danger of damage to the door lock.

The turn resistance will noticeably reduce. When the emergency release element moves freely, the door is unlocked.

Useful tip: It is not necessary to screw the emergency release element back in.

The door can now be opened.

#### After sales service

Contact Miele Professional Service in the case of any faults.

When contacting the Miele Professional Service Department, please quote the model, serial number and material number of your machine. This information can be found on the data plate. The data plate is visible above the porthole glass when the drum door is open, or on the back of the machine at the top.

| Model  |           |
|--------|-----------|
| SN:    | / 0000000 |
| ArtNr. | Mat -Nr.  |
| IBN    |           |

Symbol icon

Please also pass on the fault message appearing in the machine display to the Miele Professional Service Department.

**Use only genuine Miele original spare parts**. The Miele Professional Service Department will also require model, serial number (SN) and material number (Mat.-nr.) when ordering.

# Problem solving guide

With the help of the following guide, minor faults in the performance of the appliance, some of which may result from incorrect operation, can be remedied without contacting Miele. This will save you time and money because you will not need a service call.

Please note, however, that a call-out charge will be applied to unnecessary service visits where the problem could have been rectified as described in these operating instructions. You should, however, note the following:

A Repair work to electrical appliances must only be carried out by a suitably qualified technician in strict accordance with current local and national safety regulations. Unauthorised or incorrect repairs could cause personal injury or damage to the appliance.

| Problem                                                                                                    | Possible cause and remedy                                                                                                    |
|----------------------------------------------------------------------------------------------------|----------------------------------------------------------------------------------------------------|
| The display remains dark,<br>and the <i>Start/Stop</i> sensor<br>does not light up or flash.                                 | <ul> <li>There is no power to the machine.</li> <li>Check whether the washing machine is switched on.</li> <li>Check whether the washing machine is connected to the electricity supply.</li> <li>Check whether the circuit breaker has tripped.</li> </ul> |
|                                                                                                    | The washing machine has switched off automatically to save energy.<br>■ Switch the washing machine back on with the 🖒 button.                                                                                                    |
| The following appears in<br>the display: F - Door lock<br>fault. You can continue by<br>pressing the "Start/Stop"<br>button. | <ul> <li>The door is not locked properly. The door lock could not engage.</li> <li>Close the door again.</li> <li>Start the programme again.<br/>If the fault message appears again, contact Miele.</li> </ul>                                              |

#### The programme does not start

# Problem solving guide

| Problem                                                                            | Possible cause and remedy                                                                                                    |
|------------------------------------------------------------------------------------|----------------------------------------------------------------------------------------------------|
| The display is dark and the <i>Start/Stop</i> sensor is flashing slowly.           | The display has switched off automatically to save energy.<br>■ Touch any sensor. The display will switch on again.              |
| The programme is in the pre-start screen and the <i>Start/Stop</i> sensor flashes. | <ul><li>The drum door is only ajar, but not correctly closed.</li><li>Check whether the drum door is closed correctly.</li></ul> |

# Programme cancellation and fault message

| Problem                                                                        | Possible cause and remedy                                                                                                    |
|--------------------------------------------------------------------------------|----------------------------------------------------------------------------------------------------|
| ビプF - Drainage fault. If<br>machine restart is<br>unsuccessful, call Miele.    | <ul> <li>The drain is blocked or restricted. The drain hose has been fixed too high.</li> <li>Clean the drain filter and the drain pump.</li> <li>The maximum delivery head is 1 m.</li> </ul>                                                                                                    |
| 奇F - Water intake fault. If<br>machine restart is<br>unsuccessful, call Miele. | <ul><li>The water inlet is blocked or restricted.</li><li>Check whether the tap is turned on properly.</li><li>Check whether the inlet hose is kinked.</li></ul>                                                                                                    |
|                                                                                | <ul> <li>The water pressure is too low.</li> <li>Switch on the Low water pressure setting (see "Supervisor level – Low water pressure").</li> </ul>                                                                                                    |
|                                                                                | <ul> <li>The water inlet filters are blocked.</li> <li>Clean the filters (see "Cleaning and care – Cleaning the water inlet filters").</li> </ul>                                                                                                    |
| ⚠Disinfection temperature<br>not reached                                       | <ul> <li>The required temperature was not reached during the disinfection programme.</li> <li>The washing machine has not carried out the disinfection cycle correctly.</li> <li>Restart the programme.</li> </ul>                                                                                                    |
| ⚠ Fault F. If restart fails, call<br>Miele.                                    | <ul> <li>There is a fault.</li> <li>Disconnect the washing machine from the power supply.</li> <li>Wait at least 2 minutes before reconnecting the washing machine to the electricity supply.</li> <li>Then switch the washing machine on again.</li> <li>Restart the programme. If the fault message appears again, contact Miele.</li> </ul> |

# Problem solving guide

## A fault message appears in the display.

| Problem                                                                                | Possible cause and remedy                                                                                                    |
|----------------------------------------------------------------------------------------|----------------------------------------------------------------------------------------------------|
| i Container empty                                                                      | One of the detergent containers for external dosing is empty.<br>■ Refill the detergent containers.                                                                                                    |
| <b>1</b> Hygiene info: run a<br>programme of at least 60°C                             | <ul> <li>During the last wash, a wash programme with a temperature below 60 °C or the <i>Drain/Spin</i> programme was selected.</li> <li>Start a programme with a minimum temperature of 60 °C or the Clean machine programme.</li> </ul> |
| <b>1</b> F - Water intake fault. If<br>machine restart is<br>unsuccessful, call Miele. | <ul> <li>The hot water supply is blocked or restricted.</li> <li>Check whether the hot water supply has been turned on properly.</li> <li>Check whether the inlet hose is kinked.</li> </ul>                                              |
| i Laundry not properly spun.                                                           | <ul> <li>The selected spin speed was not reached during the final spin due to excessive imbalance.</li> <li>Check that the washing machine is standing level.</li> <li>Start the spin cycle again.</li> </ul>                             |
| 1 Machine is leaking                                                                   | The washing machine or the drain valve is leaking.<br><ul> <li>Turn off the tap.</li> <li>Call Miele.</li> </ul>                                                                                                    |

#### Insufficient wash results

| Problem                                                                                           | Possible cause and remedy                                                                                                    |
|---------------------------------------------------------------------------------------------------|----------------------------------------------------------------------------------------------------|
| Liquid detergent does not<br>give the required result.                                            | <ul> <li>Liquid detergents usually contain no bleaching agents. They do not remove fruit, coffee and tea stains.</li> <li>Use a general purpose powder detergent containing a bleaching agent.</li> <li>Pour stain remover powder into compartment U of the dispensing drawer and liquid detergent into a dispenser ball.</li> <li>Never put stain remover powder and liquid detergent together in the dispenser drawer.</li> </ul> |
| White residues which look<br>like powder detergent are<br>seen on dark textiles after<br>washing. | <ul> <li>The detergent contains compounds (zeolites) to aid water softening which are not soluble in water. These have ended up on the laundry.</li> <li>Try to brush off the residues with a soft brush once the laundry is dry.</li> <li>Wash dark textiles using a detergent which contains no zeolites. Liquid detergents do not usually contain zeolites.</li> </ul>                                                           |
| Textiles that were very<br>greasy are not properly<br>clean.                                      | <ul> <li>Select a programme with pre-wash. Use liquid detergent for the pre-wash.</li> <li>Continue to use universal powder detergent for the main wash.</li> </ul>                                                                                                    |
|                                                                                                   | The use of heavy-duty detergent is recommended in the main wash for very heavily soiled work clothing. Please seek advice from the detergent manufacturer.                                                                                                    |
| Grey, greasy particles cling<br>to washed laundry.                                                | <ul> <li>Insufficient amounts of detergent were used. The laundry was heavily soiled with grease (oils, ointments).</li> <li>Use more detergent or liquid detergent with this type of soiled laundry.</li> <li>Before washing the next load, run a 60 °C programme with liquid detergent but without a load.</li> </ul>                                                                                                    |

# General problems with the washing machine

| Problem                                                                                                    | Possible cause and remedy                                                                                                    |
|----------------------------------------------------------------------------------------------------|----------------------------------------------------------------------------------------------------|
| The washing machine vibrates during the spin cycle.                                                          | <ul><li>The machine feet are not level.</li><li>Level the machine and adjust the feet.</li></ul>                                                                                                    |
| The pump makes strange noises.                                                                               | Not a fault Slurping noises occur at the start and end of the pump sequence as a normal part of operation.                                                                                                    |
| Large amounts of detergent residue remain in the                                                             | The water pressure is too low.<br>Clean the filters in the water inlet.                                                                                                    |
| detergent drawer.                                                                                            | <ul> <li>Powder detergent used in conjunction with water softeners tends to become sticky.</li> <li>Clean the detergent drawer and, in future, add detergent first and then the water softener into the compartment.</li> </ul> |
| Fabric softener is not<br>completely dispensed or<br>too much water remains in<br>the $\otimes$ compartment. | <ul> <li>The siphon tube is not correctly positioned or is clogged.</li> <li>Clean the siphon (see "Cleaning and care – Cleaning the detergent drawer, additives compartment and siphon").</li> </ul>                           |
| The display is in a different language.                                                                      | A different language has been selected.<br>■ Switch the washing machine off and then on again.                                                                                                    |
|                                                                                                    | The selected supervisor language appears in the display.                                                                                                    |
|                                                                                                    | <ul> <li>The supervisor language has been changed.</li> <li>Select the language you require (see "Supervisor level – Language").</li> </ul>                                                                                     |
| The washing machine did<br>not spin the laundry as<br>usual. The laundry is still<br>wet.                    | <ul> <li>The machine detected an imbalance during the final spin and reduced the spin speed automatically.</li> <li>Include both large and small items in the load as this will give better distribution.</li> </ul>            |
| The drum remains<br>stationary but the<br>programme keeps running.                                           | <ul> <li>Fault in the programme sequence.</li> <li>Switch the washing machine off and then back on with the ① button.</li> </ul>                                                                                                |
|                                                                                                    | <ul> <li>Note the message in the display.</li> <li>Touch the <i>Start/Stop</i> sensor.</li> </ul>                                                                                                    |
|                                                                                                    | The programme will continue and the drum will spin.                                                                                                    |

#### The door will not open.

| Problem                                                                                                    | Possible cause and remedy                                                                                                    |
|----------------------------------------------------------------------------------------------------|----------------------------------------------------------------------------------------------------|
| Door opening not possible.                                                                                                    | <ul> <li>The door is locked during the wash cycle.</li> <li>Touch the <i>Start/Stop</i> sensor.</li> <li>Select Programme cancellation or Add laundry.</li> <li>The door will unlock and you will be able to pull it open.</li> </ul>        |
|                                                                                                    | <ul> <li>There is still water in the drum and the washing machine is unable to drain.</li> <li>Clean the drainage system as described in "Opening the door in the event of a blocked drain outlet and/or power cut".</li> </ul>              |
| At the end of a programme<br>or when a programme is<br>cancelled, the following<br>appears in the display:<br>Cooling down or Extra<br>cooling. | <ul> <li>To protect the user against scalding, the door cannot be opened if the suds temperature is higher than 55 °C.</li> <li>Wait until the temperature in the drum has decreased and the message has gone out in the display.</li> </ul> |
| The following appears in<br>the display: F -Door lock<br>fault. Call Miele.                                                                     | The door lock has jammed.<br>■ Call Miele.                                                                                                    |

## Opening the door in the event of a blocked drain outlet and/or power cut

 $\triangle$  Disconnect the machine from the electrical power supply.

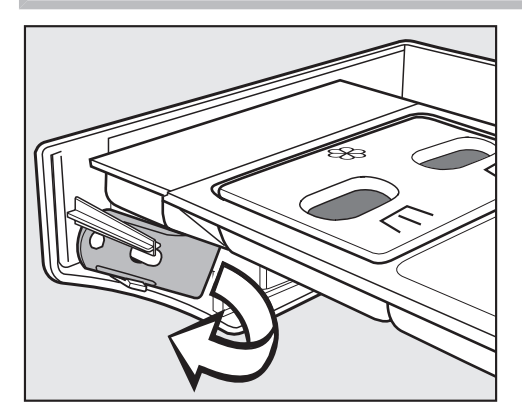

There is a lever behind the detergent drawer panel which opens the access panel to the drainage system.

For variants with a locked detergent dispenser, the opener is included in the accessory pack.

Remove the lever.

# Problem solving guide

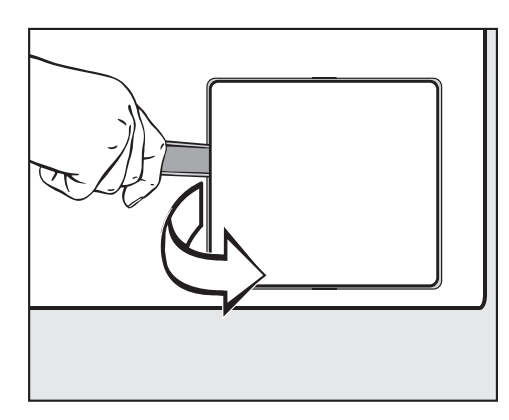

• Open the access panel to the drainage system.

If the drain outlet is clogged, a large amount of water may be retained in the washing machine.

 $\triangle$  If laundry has been washed at a high temperature, water draining out of the machine will still be hot.

Place a suitable container under the access panel.

Do not unscrew the drain filter completely.

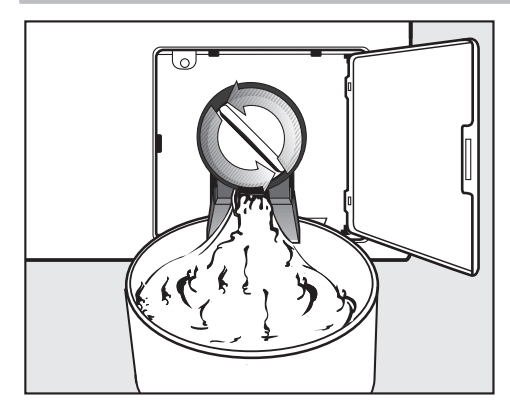

- Unscrew the drain filter to let the water out.
- Tighten the drain filter back up again if you need to interrupt the flow of water.

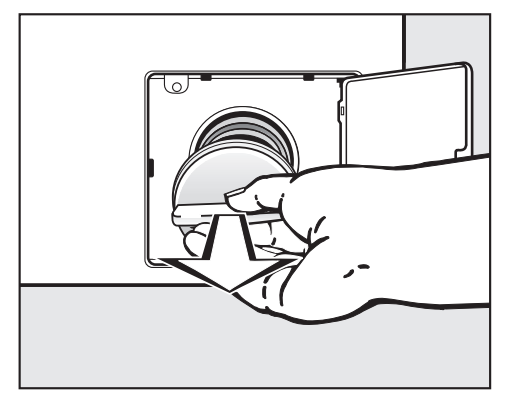

- If no water runs out, unscrew the drain filter completely.
- Clean the drain filter thoroughly.

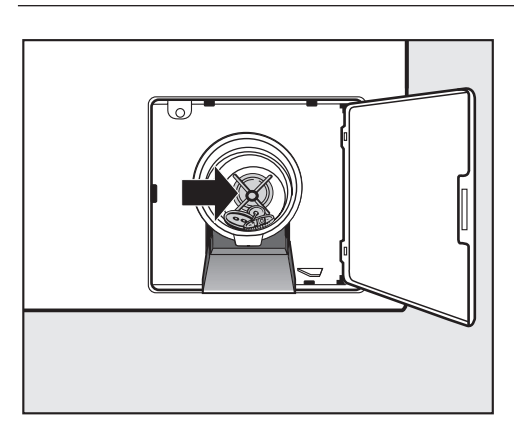

- Remove any foreign objects (e.g. buttons, coins, etc.) and clean the interior. Turn the impeller by hand to check that it rotates freely.
- Put the drain filter back in place and screw it tight.

 $\triangle$  Make sure the drain filter is reinserted and securely tightened. Otherwise there is a risk of water leakage during use.

#### Machines with drain valve

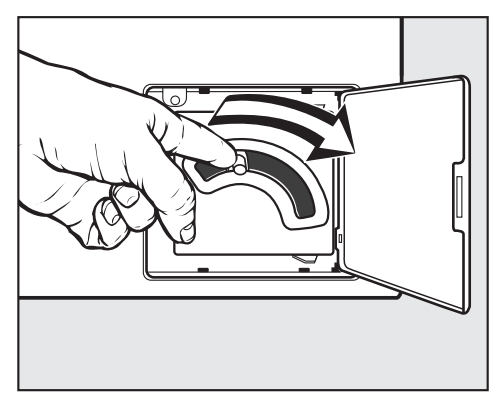

If the machine has a drain valve, push the emergency drain lever downwards and hold until no more water runs out.

# **Cleaning and care**

 Carry out cleaning and maintenance of the machine after use if possible.

Do not use a pressure washer or hose to clean the machine.

Clean the machine casing, control panel and plastic parts with a mild, non-abrasive detergent or with a soft damp cloth only. Wipe dry with a soft cloth.

Scouring agents will scratch the surface.

- Clean stainless steel casing with a proprietary stainless steel cleaner.
- Remove any deposits from the door seal with a damp cloth.

Do not allow cleaning agents to penetrate the electrical components.

When disinfecting the surfaces, use a damp cloth only to clean the front and around the door lock. Do not spray any liquids.

## **Build-up of rust**

The drum is manufactured from rust-free stainless steel. Water or foreign objects containing ferrous substances (e.g. paper clips, metal buttons or metal splinters) which are placed in the machine with the laundry can cause a build-up of rust in the drum. Clean the drum regularly in this case and if rust occurs, remove it immediately with a proprietary stainless steel conditioner. Check the door seals for ferrous residues and clean thoroughly as described above. This must be carried out regularly.

# Cleaning the detergent drawers, detergent compartments and siphons

- Clean the detergent drawer and the detergent compartments thoroughly with hot water as required to remove detergent residues and incrustations.
- If the machine is not going to be used for a longer time, leave the flap of the detergent drawer open.

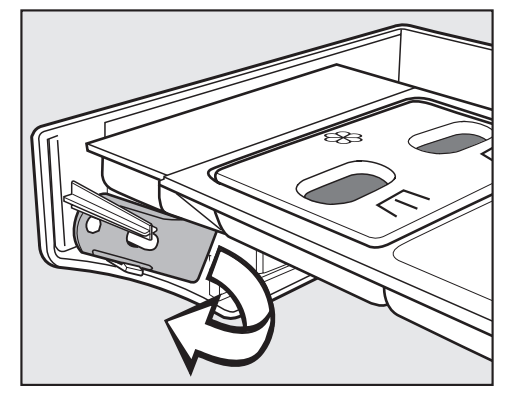

- There is a yellow lever behind the detergent dispenser drawer panel.
- Remove the lever.

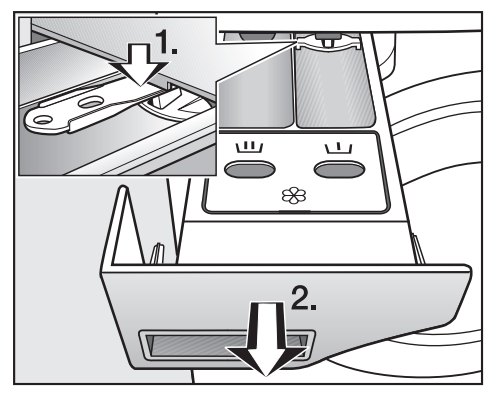

- Pull out the detergent dispenser drawer until a resistance is felt.
- 1. Use the lever to push down and release the lock.
- 2. Remove the detergent dispenser drawer.

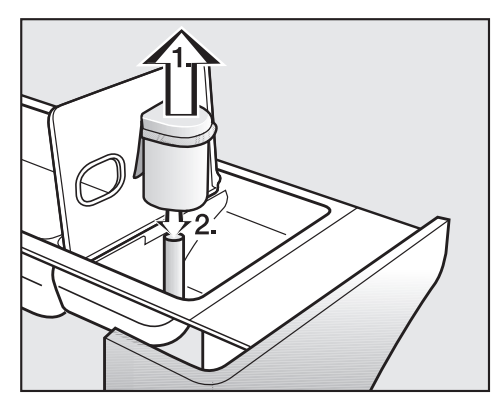

- Clean the siphon.
- 1. Remove the siphon from the \\* compartment and rinse under warm running water. Clean the siphon tube in the same way.

2. Refit the siphon.

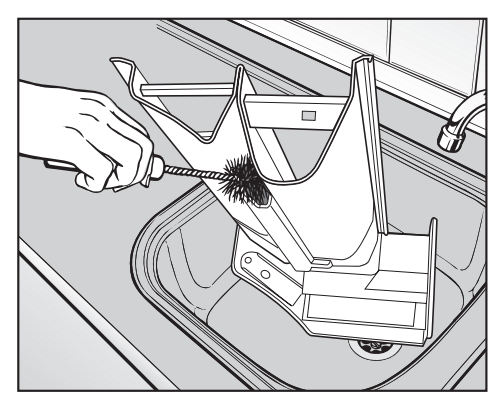

Clean the fabric softener channel using a brush and warm water.

Clean the siphon and fabric softener channel particularly thoroughly after using liquid starch a few times. Liquid starch results in clogging.

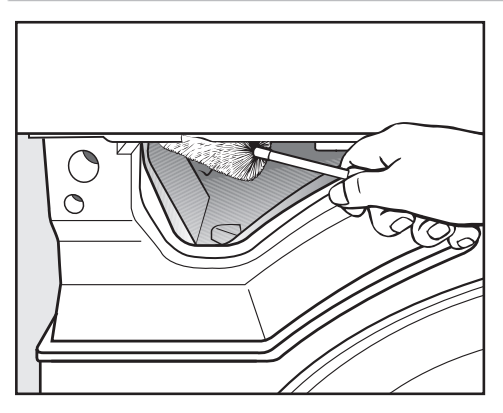

Use a bottle brush to remove detergent residues and limescale from the jets inside the detergent dispenser drawer.

#### **Cleaning the water inlet filters**

The washing machine has filters to protect the water intake valves. You should inspect the filters approximately every 6 months. Perform this check more often if there are frequent interruptions to the external water supply.

**Cleaning the filters •** Turn off the tap. in the inlet hoses

Unscrew the water inlet hose from the tap.

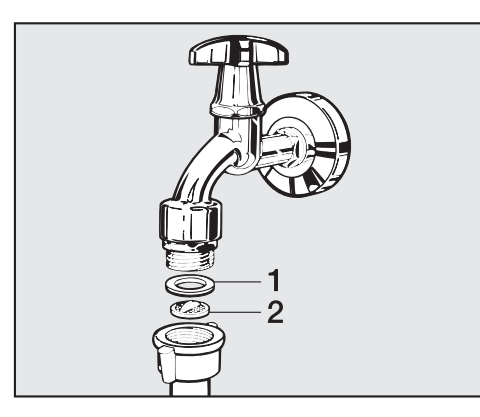

Remove the rubber seal (1) from the recess.

- Using pointed pliers, take hold of the plastic filter bar (2) and remove it.
- Clean the plastic filter.
- Reassemble in reverse order.

Turn on the tap and check the connection is watertight. If water drips out, tighten the connection.

in the water intake valves

**Cleaning the filters** Using pliers, carefully loosen the ribbed plastic nut on the intake valve and unscrew.

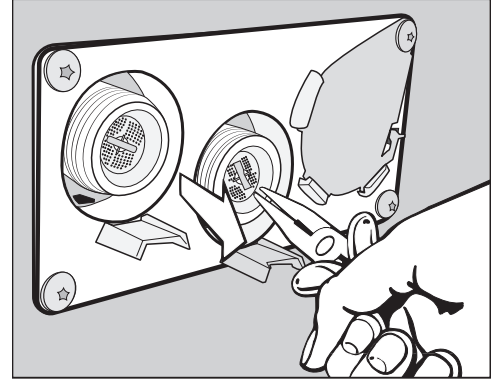

 Use pointed pliers to withdraw the filter by the bar and clean it. Reassemble in reverse order.

The filters must be refitted after cleaning.

## Installing the washing machine

The washing machine must be installed by a Miele authorised installer. Please observe the instructions in the installation plan.

This washing machine is only intended for items of laundry that have not been proofed with dangerous or inflammable substances.

- To avoid the risk of frost damage, the washing machine must not be located in rooms which may be subject to very low temperatures.
- Transport the machine on a pallet truck inside the room.

Machines with machine feet must not be slid along the floor. This could damage the machine feet.

- Remove the packaging carefully with a suitable tool.
- Lift the machine off the truck using a lifting device.

## Securing the machine

The feet of the washing machine must be secured to the concrete plinth using the fixtures and fastenings supplied.

The fastening material provided is intended for use in bolting the machine to a concrete floor. For other types of flooring, please purchase suitable fitting materials separately.

#### **General operating conditions**

This washing machine is intended only for use in a commercial environment and must only be operated indoors.

Ambient temperature in installation room: 0 °C to 40 °C.

Relative humidity: non-condensing

Depending on the nature of the installation site, sound emissions and vibration may occur.

**Useful tip:** Have the installation site inspected and seek the advice of a professional in instances where increased noise may cause a nuisance.

## For easy maintenance

For ease of future maintenance and servicing, the minimum dimensions and distance to the wall must be observed to enable access.

 The minimum dimensions and distance to the wall must be observed.

Minimum distance to the wall approx. 400 mm to allow for maintenance.

Minimum safety distance to the side 50 mm (wall or other machines).

Adjust the washing machine screw feet until the machine is level.

The machine must be completely level to ensure smooth operation.

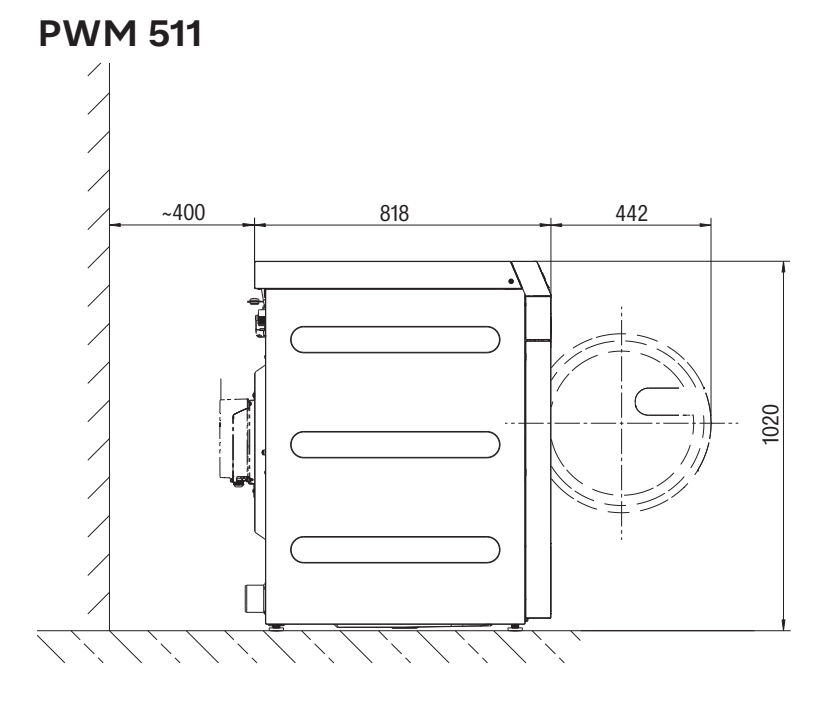

# Installation

## Installing the washing machine

Transport the washing machine to the installation site.

 $\triangle$  Ensure that the washing machine is stable during transportation.

 $\triangle$  Do not touch the drum door when lifting.

⚠ The washing machine must not be built under.

#### Installation on a raised plinth

The machine may be installed on a steel plinth with an open or closed base or on a concrete plinth.

#### $\triangle$

There is the danger of the machine moving and falling off the plinth during spinning.

If the machine is installed on a plinth already present on site, it must be secured using tensioning strips.

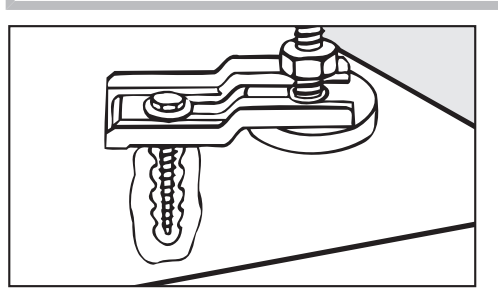

- Secure the front feet of the washing machine with the tensioning strips supplied.
- Follow the installation instructions supplied.

# Transit bars Removing the transit bars

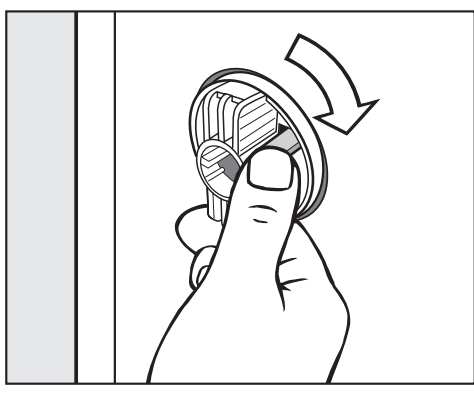

■ Release the catch and turn the left-hand transit bar 90° clockwise.

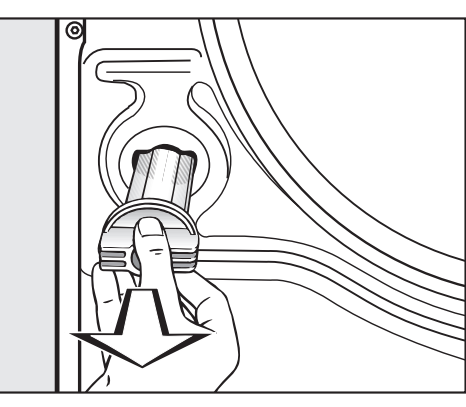

• Then pull the transit bar out.

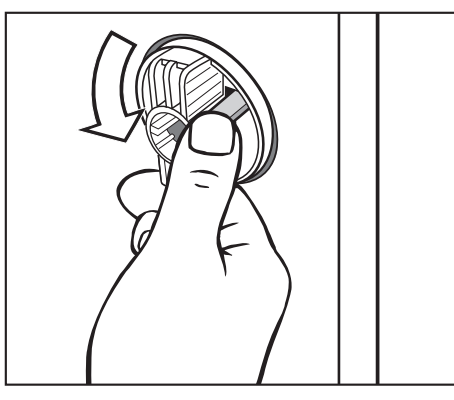

 Release the catch and turn the right-hand transit bar 90° anticlockwise.

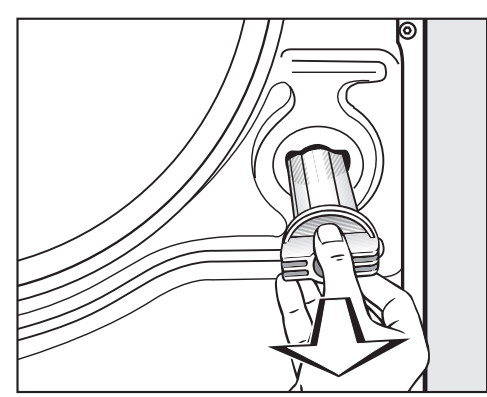

• Then pull the transit bar out.

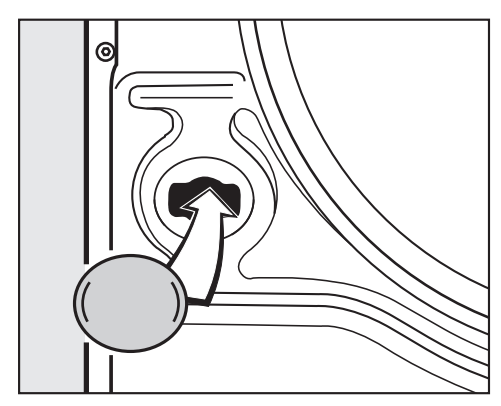

• Fit the supplied stoppers onto the two holes.

Retain the transit bars. They need to be refitted should the machine ever need to be moved again.

#### **Refitting the transit bars**

■ Refitting is carried out by reversing the procedure.

## Levelling the machine

Ensure that the machine feet and the installation surface are dry to prevent the machine from slipping during the spin cycle.

Incorrect installation may increase electricity and water consumption and may cause the machine to move about.

The four adjustable feet are used to level the washing machine. All four feet are screwed in when the appliance is delivered.

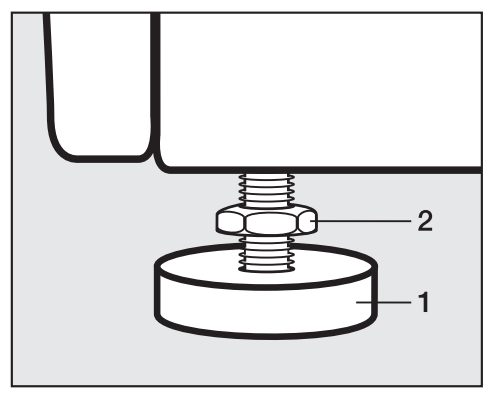

 Using the open spanner supplied, turn the counter nut (2) in a clockwise direction. Then turn the counter nut (2) together with the foot (1) to unscrew.

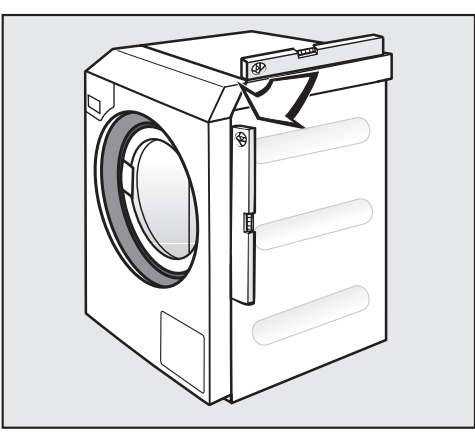

- Use a spirit level to check the machine is standing level.
- Hold the foot (1) securely with a pipe wrench. Turn the counter nut (2) again using the open spanner supplied until it sits firmly up against the casing.

The counter nuts must sit firmly up against the casing. Please also check this for the feet which did not need adjustment. Otherwise there is the danger of the washing machine moving about.

## Water connection

This appliance must be connected to the water supply in strict accordance with local and national requirements (e.g. Plumbing Code of Australia (PCA)). This appliance must be installed according to AS/ NZS 3500.1 and AS/NZS 3500.2.

# Installation

The flow pressure must amount to a minimum of 100 kPa and must not exceed 1000 kPa. If the flow pressure is higher than 1000 kPa, a pressure reducing valve must be used.

The machine must be connected to the water supply using the inlet hoses provided.

The connection points are subject to water supply pressure. Turn on the tap slowly and check for leaks. Correct the position of the seal and union if necessary.

#### Use of backflow prevention devices

This appliance must be connected to the water supply in accordance with local and national requirements (e.g. Plumbing code of Australia (PCA)). This appliance must be installed according to AS/NZS 3500.1 and AS/NZS 3500.2. This washing machine has been supplied with a separate backflow prevention device (dual check valve). The dual check valve supplied separately with this product must be installed between the tap and the water inlet hose.

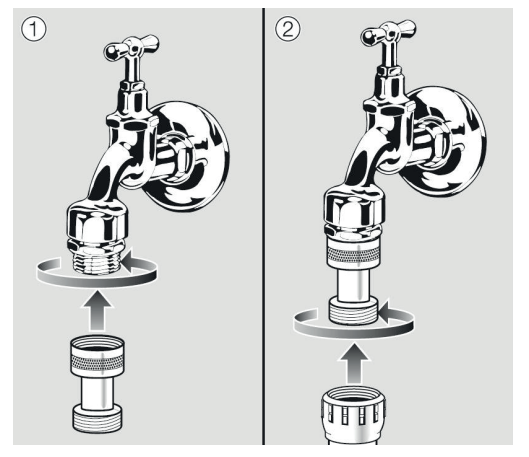

- Screw the dual check valve onto the tap.
- Screw the water inlet hose onto the thread of the dual check valve.
- Turn on the tap gradually to test for leaks. If there is a leak, the connection might not be on securely, or it may have been screwed on at an angle. Unscrew and reconnect the water correctly before tightening it.

A Health risk and risk of damage due to contaminated incoming water.

The quality of the water used must correspond to the drinking water specification of the country in which the appliance is being operated.

Always connect the washing machine to potable water.

| Hot water<br>connection  | The same connection requirements as for cold water also apply to hot water up to 70 $^{\circ}\mathrm{C}.$                                                                                                |
|--------------------------|----------------------------------------------------------------------------------------------------|
|                          | A suitable connection hose with a threaded union is supplied with the machine.                                                                                                    |
|                          | The machine with hot water connection also requires a cold water connection.                                                                                                    |
| Cold water<br>connection | For the cold water connection, one tap each with a $\frac{3}{4}$ " screw thread is required.                                                                                                    |
|                          | If a water connection is not available, only a qualified installer may connect the washing machine to the mains water supply.                                                                            |
|                          | The inlet hose for cold water is not suitable for connection to a hot water supply.                                                                                                    |
|                          | In the event that hot water is not available on site, a cold water supply must be used for the hot water connection.                                                                                     |
|                          | The required amount of hot water should be added to the cold water volume.                                                                                                    |
|                          | Alternatively, the hot water connection should be blocked using the<br>blind stopper supplied with the machine and the machine controls<br>should be set to cold water intake by the service technician. |

# Installation

| Drain valve<br>(depending on<br>model) | In the case of washing machines with a drain valve, a motorised valve<br>is used to drain the machine. An HT DN 70 angle connector can be<br>used for draining the machine directly into the waste water system<br>(without a siphon) or into an on-site gully (with odour trap).                                                                                                    |
|----------------------------------------|----------------------------------------------------------------------------------------------------|
|                                        | Thanks to an improved closing mechanism and a larger cross-<br>section, even the coarsest of soiling does not leave any deposits or<br>debris behind which could result in blockages. The drain valve can<br>also be operated manually to allow the suds container to be emptied<br>in the event of a power cut.                                                                                                    |
|                                        | A vented drainage system is vital for unimpeded drainage.<br>If several machines are connected to a single drain pipe, this should<br>be sufficiently large to allow all machines to drain simultaneously.<br>The appropriate Miele installation set mat. no.: 05 238 090 is<br>available from Miele for venting an HT DN 70 pipe (not available<br>from Miele).<br>If the slope for drainage is extremely steep, the piping must be<br>vented to prevent formation of a vacuum in the machine's drainage<br>system. |
|                                        | Slow or obstructed drainage or a backup of water in the drum as a<br>result of undersized pipework can result in faults occurring during<br>programmes, which will result in fault messages appearing in the<br>display.                                                                                                    |
|                                        | ⚠ Outflowing suds can be as hot as 95 °C. Danger of burning!<br>Avoid direct contact.                                                                                                    |
| Drain pump<br>(depending on            | In machines with drain pump, the suds are drained through a drain pump with a delivery head of max. 1 m.                                                                                                    |
| model)                                 | The drain hose must be installed free of kinks for the suds to drain freely.                                                                                                    |
|                                        | There are the following options for draining the machine:                                                                                                    |
|                                        | <ul> <li>drain hose connected to a plastic drain pipe with a rubber sleeve<br/>(there is no need to use a siphon)</li> </ul>                                                                                                    |
|                                        | - Connected over the rim of the laundry trough or into the sud-saver pipe of the laundry trough                                                                                                    |
|                                        | - connected securely to a floor drain (gully)                                                                                                    |
|                                        | If required, the hose can be extended to a length of up to 5 m. The corresponding accessories are available from Miele.                                                                                                    |
|                                        | For a drain height of more than 1 m, a replacement drain pump for a delivery head of max. 1.8 m is available from Miele.                                                                                                    |

## **Electrical connection**

The electrical connection must only be carried out by a suitably qualified electrician in accordance with local and national regulations.

A **residual current device (RCD) type B** (sensitive to universal current) must be used if one is being installed.

The electrical components of the machine comply with EN 60335-1, EN 50571.

See data plate for voltage data.

If the machine is hard wired, an all-pole isolator must be installed. Switches with a minimum contact gap greater than 3 mm are suitable isolators. These include circuit breakers, fuses, and contactors.

The plug connector or isolator switch should be easily accessible at all times.

If the appliance is disconnected from the electricity supply, the isolator must be lockable or the point of disconnection must be monitored at all times.

🗥 Preventing hazards

If the mains connection cable for this machine is damaged, it must be replaced by the manufacturer, Miele Professional Service or a similarly qualified person.

Observe the enclosed wiring diagram.

#### **Reference to external appliances**

A reference to external hardware appears.

Confirm with the *OK* symbol.

If using a Connector Box, connect it before initial commissioning. The washing machine must be disconnected from the mains for this purpose. Then start the commissioning process.

#### **Optional accessories**

|                                | Only use genuine Miele spare parts and accessories with this<br>machine.<br>Using spare parts or accessories from other manufacturers will<br>invalidate the warranty, and Miele cannot accept liability. |
|--------------------------------|----------------------------------------------------------------------------------------------------|
| Connector Box                  | The Connector Box allows external hardware from Miele and other suppliers to be connected to the Miele Professional washing machine.                                                                      |
|                                | The Connector Box is supplied with mains voltage by the Miele<br>Professional machine.                                                                                                    |
|                                | The separately available set consists of the Connector Box and fasteners for installation on the machine or on the wall.                                                                                  |
| Peak load/Energy<br>management | A peak load or energy management system can be connected via the Connector Box.                                                                                                    |

# Installation

|                              | The energy management system monitors the energy consumption<br>of a system and deactivates individual pieces of equipment<br>temporarily by means of the peak load cut-out in order to ensure that<br>certain total load limits are not exceeded. |
|------------------------------|----------------------------------------------------------------------------------------------------|
|                              | When the peak load function is activated, the heating is deactivated<br>and the programme stopped. A message appears in the display to<br>inform you of this.                                                                                      |
|                              | The programme is resumed automatically when the peak load function finishes.                                                                                                    |
| Liquid dispensing connection | External liquid dispenser pumps with a "container empty" indicator and/or flowmeter can be used via the Connector Box to dispense liquid detergents.                                                                                               |
|                              | It is particularly important to observe the manufacturer's instructions<br>when using a combination of cleaning agents and special application<br>products.                                                                                        |
| Payment system               | The washing machine can be equipped with a single-machine payment system as an optional accessory via the Connector Box.                                                                                                    |
|                              | The programming required for connecting a payment system can be<br>carried out during the initial commissioning process. After initial<br>commissioning, changes can only be made by Miele Professional<br>Service.                                |
|                              | Please note that the status of the Connector Box must be set to "on" in the Supervisor level as required.                                                                                                    |

| Wi-Fi/LAN<br>interface          | The washing machine is fitted with a Wi-Fi/LAN interface for the purpose of data exchange.                                                                                                    |
|---------------------------------|----------------------------------------------------------------------------------------------------|
|                                 | The data interface provided at the LAN connection complies with SELV (Safety Extra Low Voltage) in accordance with IEC 62368-1. The LAN connection uses an RJ45 connector in accordance with EIA/TIA 568-B.                             |
|                                 | Connected appliances must also comply with SELV.                                                                                                    |
| Plinth<br>(APWM037/038/<br>039) | The machine can be installed on a plinth (open or box plinth, available as an optional Miele accessory).                                                                                                    |
|                                 | Elevating the washing machine gives a better ergonomic working position when loading or unloading. It also simplifies the installation of a waste water connection.                                                                     |
|                                 | The washing machine must be secured to the plinth immediately after installation. The plinth must be secured to the floor. There is a risk of the washing machine falling off a raised plinth during a spin cycle if it is not secured. |

#### **Opening the Supervisor level**

Switch on the washing machine.

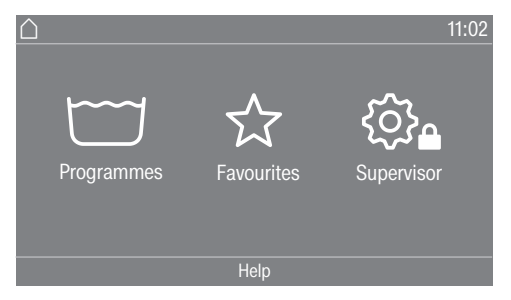

■ Touch the Supervisor 🕸 selection area.

The display will change to show the Supervisor level menu.

## **Code-based access**

The Supervisor level is accessed using a code.

The code is **000** (factory default).

After entering the code, you will be in the Supervisor level. The individual setting options are described in the following sections.

## Changing the code

You can change the Supervisor level access code to protect the washing machine from unauthorised access.

Please inform Miele Professional Service if you have forgotten your new code. Miele Professional Service will have to reset the code. Make a note of your new code and store it in a safe place.

#### **Closing the Settings menu**

■ Touch the ∽ symbol.

The display will then go back to the previous menu level.

■ Touch the 🛆 symbol.

The display will change to the main menu.

|                    | Operation/Display                                                                                                    |
|--------------------|----------------------------------------------------------------------------------------------------|
| Language           | The display can be set to appear in one of several different<br>languages. You can select the permanent supervisor language via the<br>Language sub-menu. |
|                    | When a programme is running, you can change the user language<br>using the 略叩局 sensor.                                                                    |
| Language menu      | The display can be set to one of several different user languages. This setting allows you to determine how languages can be selected.                    |
|                    | International                                                                                                    |
|                    | 6 languages are available. The ཐགྱྱུਙ sensor is not active. Note the setting Set languages.                                                               |
|                    | Language selection                                                                                                    |
|                    | The ཐགགྱུਙ sensor can be used to select a language. All languages are available (factory setting).                                                        |
|                    | You can change the order of the first 4 languages. These slots are allocated to the most commonly used languages.                                         |
|                    | Standard language                                                                                                    |
|                    | The user language cannot be changed. The user language is the same as the operator language. The $\mathbb{R} \oplus \mathbb{R}$ sensor is not active.     |
| Set languages      | The languages for the setting Language entry International can be changed.                                                                                |
|                    | 6 languages can be selected. All languages are available.                                                                                                 |
|                    | If you wish to add a new language to the language menu:                                                                                                   |
|                    | <ul> <li>First select the language you want to replace.</li> </ul>                                                                                        |
|                    | All available languages are displayed.                                                                                                    |
|                    | <ul> <li>Select and confirm the language that is to replace the previous<br/>language.</li> </ul>                                                         |
|                    | The new language will appear in place of the old one.                                                                                                    |
| Display brightness | The brightness of the display can be altered. The setting depends on the various lighting conditions in the place of installation.                        |
|                    | It can be set to one of 10 different levels.                                                                                                    |

# Supervisor level

| Time                     | After selecting the clock format, you can set the time of day.                                                                                                    |
|--------------------------|----------------------------------------------------------------------------------------------------|
|                          | <u>Clock format</u>                                                                                                    |
|                          | - 24 h clock                                                                                                    |
|                          | - 12 h clock                                                                                                    |
|                          | - No clock                                                                                                    |
|                          | <u>Set</u>                                                                                                    |
|                          | - The time can be set.                                                                                                    |
| Date                     | The date can be set after selecting the date format.                                                                                                    |
|                          | Date format                                                                                                    |
|                          | - DD.MM.YYYY                                                                                                    |
|                          | - YYYY.MM.DD                                                                                                    |
|                          | - MM.DD.YYYY                                                                                                    |
|                          | Date                                                                                                    |
|                          | - The date can be set.                                                                                                    |
| Volume                   | The volume for various sounds can be changed.                                                                                                    |
|                          | - Finish tone                                                                                                    |
|                          | - Keypad tone                                                                                                    |
|                          | - Welcome tone                                                                                                    |
|                          | It can be set to one of 7 different levels or switched off altogether.                                                                                                    |
|                          | - Fault alarm                                                                                                    |
|                          | The fault alarm can be activated or deactivated.                                                                                                    |
| Visibility<br>parameters | Various parameters, such as the temperature, spin speed, Extras etc., are displayed when a programme is selected. You can decide which parameters should not be displayed. The parameters cannot be changed/are no longer displayed.                           |
|                          | Factory default: all parameters are visible (marked in orange)                                                                                                    |
| "Machine off"<br>status  | In order to save energy, the washing machine can be set to switch to<br>standby mode automatically after the end of the programme or if no<br>further selection is made. In the default setting, the machine will not<br>switch to standby mode automatically. |
|                          | Changing this setting leads to increased energy consumption.                                                                                                    |
|                          | - No switch-off (factory default)                                                                                                    |
|                          | - Switch off after 15 minutes                                                                                                    |
|                          | - Switch off after 20 minutes                                                                                                    |
|                          | - Switch off after 30 minutes                                                                                                    |
| Delay start              | The Delay start (Timer) display can be switched on or off.                                                                                                    |

|                  | Factory default setting: On                                                                                                    |
|------------------|----------------------------------------------------------------------------------------------------|
| Memory           | The washing machine will save the latest settings (temperature, spin speed and some of the options) which have been selected for a programme after the programme has started. |
|                  | When the programme is selected again, the saved settings will appear in the display.                                                                                          |
|                  | Factory setting: Off                                                                                                    |
| Temperature unit | You can select the unit for the temperature display (°C/°F).                                                                                                    |
| Weight unit      | You can decide whether load sizes are displayed in "kg" or "lbs". You can also switch this information off altogether.                                                        |
| Supervisor code  | You can change the Supervisor level access code to protect the washing machine from unauthorised access.                                                                      |
|                  | Enter the current code.                                                                                                    |
|                  | ■ Then enter your new code.                                                                                                    |
| Wi-Fi            | Control the networking of your washing machine.                                                                                                    |
|                  | - Setup                                                                                                    |
|                  | This message only appears if the washing machine has not yet been connected to a Wi-Fi network.                                                                               |
|                  | - Deactivate (visible when the network is activated)                                                                                                    |
|                  | The network remains set up, the Wi-Fi function is switched off.                                                                                                    |
|                  | <ul> <li>Activate (visible if the network is deactivated)</li> </ul>                                                                                                    |
|                  | The Wi-Fi function is reactivated.                                                                                                    |
|                  | <ul> <li>Connection status (visible when the network is activated)</li> </ul>                                                                                                 |
|                  | <ul> <li>the quality of Wi-Fi reception</li> </ul>                                                                                                    |
|                  | – the network name                                                                                                    |
|                  | - the IP address                                                                                                    |
|                  | Posets the Wi-Fi login (network) to immediately re-establish a new                                                                                                    |
|                  | connection.                                                                                                    |
|                  | - Reset (visible if set up)                                                                                                    |
|                  | The network is no longer set up. To use the network again, a new connection must be established.                                                                              |
|                  | <ul> <li>The Wi-Fi is switched off.</li> </ul>                                                                                                    |
|                  | <ul> <li>The Wi-Fi connection will be reset to the factory default setting.</li> </ul>                                                                                        |
|                  |                                                                                                    |

|                         | Programme selection                                                                                                    |
|-------------------------|----------------------------------------------------------------------------------------------------|
| Controls                | <b>Useful tip:</b> Start by configuring all necessary settings and changes to the washing machine before adjusting any of the options below.<br>If "Launderette, basic" or "Launderette Logo" is selected, the Supervisor level can no longer be opened from the display after the <i>Supervisor level</i> is closed. Please follow the instructions below for special access to the Supervisor level if you wish to change any other settings. |
|                         | Standard (factory default setting).                                                                                                    |
|                         | All functions and programmes can be displayed.                                                                                                    |
|                         | Launderette, basic                                                                                                    |
|                         | Up to 12 programmes are available. Go to Favourite programmes to select which programmes are to be listed.                                                                                                    |
|                         | Launderette logo                                                                                                    |
|                         | Up to 12 programmes are available. Go to Favourite programmes to select which programmes are to be listed.                                                                                                    |
|                         | External programme selection                                                                                                    |
|                         | Programmes are selected using a communication module, e.g. an external terminal.                                                                                                    |
| Programme<br>packages   | The selection of programmes can be expanded by activating single programmes from the target group programme packages.                                                                                                    |
|                         | The programmes selected from the programme packages (marked in orange) are displayed during programme selection.                                                                                                    |
| Favourite<br>programmes | After switching on, you can also select a programme via:<br>☆ Favourites.<br>24 programmes can be stored as favourite programmes based on<br>your own priorities and requirements.                                                                                                    |
|                         | These favourite programmes will also be made available in the control options                                                                                                    |
|                         | - Launderette logo                                                                                                    |
|                         | - Launderette, basic control options.                                                                                                    |
|                         | You can specify the control options under Controls.                                                                                                    |
|                         | <b>Useful tip:</b> You can assign a separate coloured frame to each programme. In this case, the Prog. colour allocation setting must be set to <i>On</i> .                                                                                                    |
|                         | Changing favourite programmes                                                                                                    |
|                         | Select the programme you wish to change or replace.                                                                                                    |
|                         | Confirm the programme or the setting to be changed.                                                                                                    |
|                         | Another menu opens, enabling you to select a new programme or change the parameters.                                                                                                    |

|                            | Confirm by touching the Save selection area.                                                                                                    |
|----------------------------|----------------------------------------------------------------------------------------------------|
|                            | Your selection is now active.                                                                                                    |
| Sort programmes            | Programmes can be moved within the programme list and in the Favourites list.                                                                       |
|                            | Factory setting: Off                                                                                                    |
| Moving                     | Touch the selection area for the programme you want to move.                                                                                        |
| programmes                 | Press and hold the selection area until the frame changes.                                                                                          |
|                            | Drag the programme to the required position.                                                                                                    |
| Prog. colour<br>allocation | You can assign a frame to a favourite programme. In the Favourites list, each favourite programme is given a coloured frame, which can be adjusted. |
|                            | Factory default setting: On                                                                                                    |
| Expert code                | A code needs to be entered to cancel a disinfection programme. The code can be changed.                                                             |
|                            | The Expert code is not the same as the Supervisor level code.                                                                                       |
|                            | The code is: 0 0 0                                                                                                    |
|                            | Make a note of your new code if you ever change it.                                                                                                 |

# Process technology

#### Anti-crease

The Anti-crease function helps prevent creasing if laundry is not going to be removed immediately after the end of the programme. The drum continues to turn at intervals for up to 30 minutes at the end of the programme.

The door can be opened at any time during the Anti-crease phase. Factory default setting: On

| Automatic<br>drainage  | Automatic water drainage can be switched on or off. Automatic water<br>drainage means that the suds are always drained away after the end of<br>a programme. This is also the case for programmes that reach the<br>programme end with water still in the drum. |
|------------------------|----------------------------------------------------------------------------------------------------|
|                        | Service                                                                                                    |
| Service interval       | Service information can appear in the display. You can configure whether a date or the number of operating hours is displayed.                                                                                                    |
|                        | You can select up to 3 messages with your own text.                                                                                                    |
|                        | Your message is displayed at the end of the programme and can be acknowledged with <i>OK</i> . The same message appears at the end of the next programme.                                                                                                    |
|                        | Settings                                                                                                    |
|                        | This setting allows you to determine the interval (by hours or date) at which the message appears.                                                                                                    |
|                        | - Factory setting: Off                                                                                                    |
|                        | <ul> <li>By time</li> <li>You can then select a time interval between 1–9999 hours.</li> </ul>                                                                                                    |
|                        | - By date<br>You can then select a date.                                                                                                    |
|                        | <u>Message text</u>                                                                                                    |
|                        | Enter your individual message text for your planned maintenance work.                                                                                                    |
|                        | Reset display                                                                                                    |
|                        | The message will appear until the display is permanently reset. The message then only appears again when the next interval is reached.                                                                                                    |
|                        | External applications                                                                                                    |
| Payment system<br>lock | The payment device lock can be switched on or off. When the lock is switched on, various time intervals can be selected.                                                                                                    |
| Connector box          | External hardware is connected via the Connector Box. This can be switched on or off.                                                                                                    |
|                        | The Connector Box must be selected in order for settings to be made in the Dispensing menu.                                                                                                    |
| Automatic              | Automatic dispensing can be switched on or off.                                                                                                    |
| dispensing             | Automatic dispensing can be activated via the Connector Box or the COM module.                                                                                                    |
| Dispensing             | The Connector Box must be switched on in order for settings to be adopted in the Dispensing menu.                                                                                                    |
|                        | 1–6 dispenser pumps can be switched on.                                                                                                    |
|                        | Further settings can be made after activating the dispenser pump.                                                                                                    |

# Supervisor level

|                              | - Deactivate disp. pump                                                                                                    |
|------------------------------|----------------------------------------------------------------------------------------------------|
|                              | - Calibration                                                                                                    |
|                              | - Flow rate (new): ml/min                                                                                                    |
|                              | - Correction factor                                                                                                    |
|                              | - Container size                                                                                                    |
|                              | - Adv. warning level reminder                                                                                                    |
|                              | - Reset adv. warning                                                                                                    |
|                              | - Level reminder                                                                                                    |
|                              | - Flow meter                                                                                                    |
| Peak load<br>prevention      | The peak load prevention function can be switched on or off. With this function, the execution of a wash programme is not affected when a peak load signal is in place. The heater stays switched on. |
|                              | Machine parameters                                                                                                    |
| Maximum spin<br>speed        | The maximum spin speed can be set via a keypad.                                                                                                    |
| Max. possible<br>temperature | The maximum temperature can be set via a keypad.                                                                                                    |
| Legal information            | Open source licences                                                                                                    |
|                              | You can view information here (see "Wi-Fi data protection").                                                                                                    |
# Pairing instructions

Follow the steps below to connect the washing machine to your network.

#### **Opening the Supervisor level**

- Select the Supervisor menu option in the machine display.
- Select the Access via code menu option.
- Enter the 3-digit supervisor code.

#### Establishing the network connection via WPS

- Select the Supervisor level menu option from the External applications menu.
- Then select the Wi-Fi / LAN menu option.
- Select Set up.
- Select the Via WPS connection method.
- Now press the WPS button on your router and confirm with OK in the machine display.
- A timer starts. The network connection via WPS is being established.

The machine is now successfully connected.

• Touch OK to confirm.

#### Establishing the network connection via soft AP

- Select the Supervisor level menu option from the External applications menu.
- Then select the Wi-Fi / LAN menu option.
- Select Set up.
- **Select the** Via Soft AP connection method.
- Confirm by pressing OK and follow the instructions in the external application.

## Establishing the network connection using a LAN cable

 Connect the machine to your router/switch using the network cable. The router/switch must be connected to the internet.

The machine is now successfully connected.

# **Technical data**

#### System requirements for Wi-Fi

- Wi-Fi 802.11b/g/n
- 2.4 GHz band
- WPA/WPA2 encryption
- DHCP activated
- Multicast DNS / Bonjour / IGMP snooping activated
- Ports 443, 80, 53, and 5353 open
- IP DNS server = IP standard gateway/router
- Mesh/Repeater use: same SSID and password as standard gateway/router

# Networking

- SSID must be permanently visible

### System requirements for LAN

- DHCP activated
- Multicast DNS / Bonjour / IGMP snooping activated
- Ports 443, 80, 53, and 5353 open
- IP DNS server = IP standard gateway/router

## Wi-Fi signal strength – Guide values

The Wi-Fi signal strength is only a rough guide. These details do not provide absolute certainty.

The Wi-Fi signal strength can be read via the MDU or directly on the machine.

| Wi-Fi signal strength |            |                                            |  |
|-----------------------|------------|--------------------------------------------|--|
| MDU                   | <u>ې</u> * | Meaning                                    |  |
| 76 - 100%             | 3/3**      | Concrelly, reliable energian possible      |  |
| 51 - 75%              | 2/3        | Generally, reliable operation possible     |  |
| 26 - 50%              | 1/3        | Generally, operation possible              |  |
| 1 - 25%               | 0/3        | Generally, reliable operation not possible |  |
| 0%                    | Ŕ          | Operation not possible                     |  |

\* Displayed on the machine

\*\* Number of bars 〒 3/3–0/3 The signal strength can be adversely affected by many factors:

- People in the room
- Open or closed doors
- Moved objects
- Varying radio signal sources or interference
- Other machines with Bluetooth or Wi-Fi wireless technology

# PWM 511 machine data

# **Electrical connection**

| Supply voltage   | see data plate |
|------------------|----------------|
| Frequency        | see data plate |
| Total rated load | see data plate |
| Current draw     | see data plate |
| Fuse rating      | see data plate |
| Heater rating    | see data plate |

#### **PWM 511 installation dimensions**

| Casing width (without add-on components)            | 692 mm  |
|-----------------------------------------------------|---------|
| Casing height (without add-on components)           | 1012 mm |
| Casing depth (without add-on components)            | 818 mm  |
| Overall machine width                               | 700 mm  |
| Overall machine height                              | 1020 mm |
| Overall machine depth                               | 845 mm  |
| Minimum width of transport opening                  | 800 mm  |
| Minimum distance between wall and rear of appliance | 400 mm  |
| Diameter of door opening                            | 370 mm  |
| Door opening angle                                  | 180°    |

# Weight and floor load

| Net weight                          | see installation plan |
|-------------------------------------|-----------------------|
| Maximum floor load during operation | see installation plan |

#### **Emissions data**

| Sound power level EN ISO 9614-2 | <80 dB (A) |  |  |
|---------------------------------|------------|--|--|
| Wi-Fi                           |            |  |  |

| Frequency band of the Wi-Fi module             | 2.400–2.4835 GHz |
|------------------------------------------------|------------------|
| Maximum transmission power of the Wi-Fi module | < 100 mW         |

# **Technical data**

# **Product safety**

Product safety standard

EN 60335-1, EN 50571, IEC 60335-1, IEC 60335-2-7,

AS/NZS 60335-1, AS/NZS 60335-2-7

# EU declaration of conformity

Miele hereby declares that this washing machine complies with Directive 2014/53/EU. The complete text of the EU declaration of conformity is available from one of the following Internet addresses:

- Under "Products", "Download" at www.miele.de/professional/index.htm
- Or go to http://www.miele.de/professional/gebrauchsanweisungen-177.htm and enter the name of the product or the serial number

## Data protection and data security

When you activate the networking function and connect your machine to the Internet, your machine sends the following data to the Miele Cloud:

- Machine serial number
- Machine model and technical features
- Machine status
- Information about the software status of your machine

Initially, this data cannot be assigned to a specific user and is not saved permanently. Data cannot be saved permanently or assigned to a specific user until after you have linked your machine to a user. Data transmission and processing are governed by Miele's strict security standards.

## Factory default settings for network configuration

You can reset all of the settings on the communication module or your integrated Wi-Fi module to the factory default settings. The network configuration should be reset whenever a machine is being disposed of or sold, or if a used machine is being put into operation. This is the only way to ensure that all personal data has been removed and, in the case of the latter, the previous owner will no longer be able to access the machine.

## **Copyright and licences**

For the purpose of operating and controlling the communication module, Miele uses proprietary or third-party software that is not covered by open source licensing terms. These items of software/ software components are protected by copyright. The copyright powers of Miele and third parties must be respected.

Furthermore, this communication module contains software components which are distributed under open source licence conditions. The open source components contained in the machine along with the corresponding copyright notices, copies of the licensing terms valid at the time and any further information can be accessed locally by IP using a web browser (*https://<IP address>/Licenses*). The liability and warranty arrangements for the open source licences displayed in this location only apply in relation to the respective rights holders.

# Míele

#### Miele Australia Pty. Ltd.

ACN 005 635 398 ABN 96 005 635 398 <u>Melbourne:</u> Level 4, 141 Camberwell Road Hawthorn East, VIC 3123 Telephone: 1300 731 411 service.prof@miele.com.au

#### www.miele.com.au/professional professional.sales@miele.com.au

#### **Miele New Zealand Limited**

IRD 98 463 631 8 College Hill Freemans Bay Auckland 1011 New Zealand Telephone: 0800 4 MIELE (0800 464 353) www.miele.com.au/professional professional.sales@miele.com.au

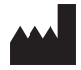

Miele Global Headquarters: Miele & Cie. KG Carl-Miele-Straße 29, 33332 Gütersloh, Germany

Alteration rights reserved / Publication date: 2024-01-30